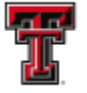

# **Central Administrator Training**

The Central Administrator should be familiar with the following functionality in the **ecrt** system:

- Basic Certification Process
- Responsibilities of an Effort Coordinator
- Data Load Management and Review
   Process
- Manage Users
- Reporting Functionality and how it is best used to monitor the certification process
- All Roles and Rights and Global Settings
- Escalation Process to handle user issues

## **Basic Certification Process:**

Training documentation to review the basic certification process for a Faculty/Certifier and a PI are available from these links:

<u>Certify My Statement</u> – How to certify for a Faculty/Certifier.

<u>Certify My Statements – PI's Perspective</u> – How to certify for the PI and their related individuals.

## **Responsibilities of an Effort Coordinator:**

A training document to review the responsibilities of an Effort Coordinator is available by clicking on this link:

Effort Coordinator Training – Comprehensive training for the department Effort Coordinator.

### **Data Load Management and Review Process:**

### **Navigation**

The ecrt system can be accessed by clicking on the "Effort Certification and Reporting Technology (ecrt)" link available under the HSC EI Paso Finance tab of the WebRaider portal.

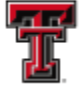

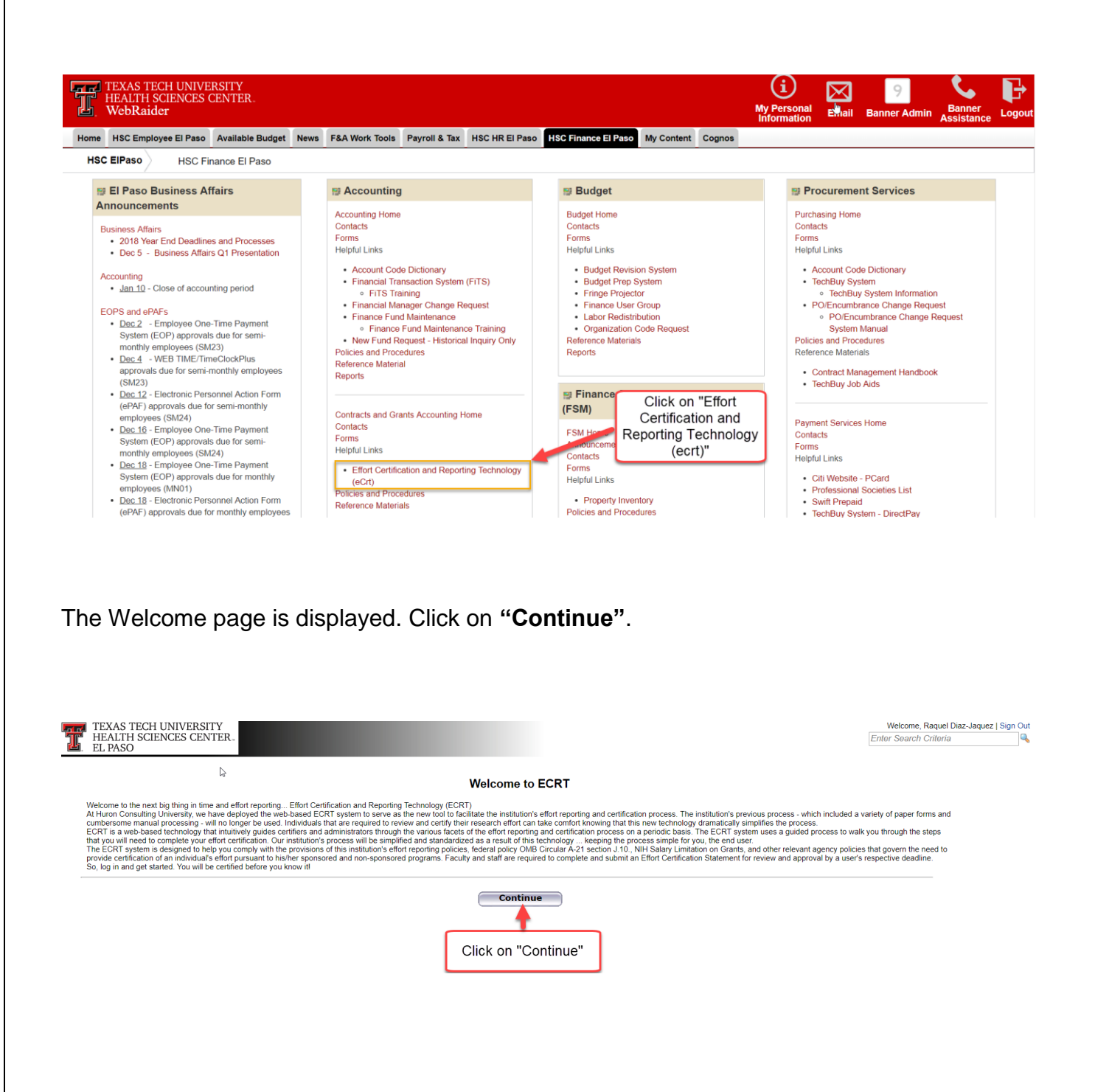

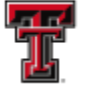

**Navigation Menu Bar** - The primary method of navigating within the system is using the navigation menu bar along the top of the screen. The navigation menu bar is on every screen of the application, allowing you to move from one page to another quickly. When you place the cursor on a label in the navigation menu bar, the available pages to which you can navigate appear in the menu drop-down list. The **Home** menu on the far left returns the user to the **Work List** from anywhere in the application. There are also clickable links available on certain pages of the application that allow you to select for navigation to other pages.

The Left Navigation Bar that is available on the Work List page contains useful links to training documents and other reference material. These links are also displayed in the Links drop-down menu in the navigation menu bar which is available at the top of every page of the application.

| TEXAS TE<br>HEALTH S<br>EL PASO                                                                                                    | CH UNIVERS<br>CIENCES CE                                                      | SITY<br>NTER-                                                         |                                                  |                         |                                                         |                                            | 7                                      | Welcome, F<br>Enter Search C | Raquel Diaz-Jaquez   Si<br>Criteria | gn Out |
|----------------------------------------------------------------------------------------------------|-------------------------------------------------------------------------------|-----------------------------------------------------------------------|--------------------------------------------------|-------------------------|---------------------------------------------------------|--------------------------------------------|----------------------------------------|------------------------------|-------------------------------------|--------|
|                                                                                                    | Home                                                                          | Certify                                                               | Manage                                           | Reports                 | Administration                                          | Links                                      |                                        |                              |                                     |        |
| Helpful Links<br>» Effort Reporting<br>OP 65.07<br>» OMB Circulars<br>» Effort Certification<br>Timelines<br>» National Institutes<br>of Health Grants<br>Policy and<br>Guiddance | Work List<br>Welcome to the<br>certifying state<br>the task descrip<br>Stater | t for Raquel C<br>e ecrt effort report<br>ments, processing<br>ption. | Diaz-Jaquez 🛉<br>Navigation<br>Partification (1) | n Menu Bar<br>Effort Ta | on tasks that required to view and resolution tasks (2) | re your attention -<br>ve the specific tas | whether it is<br>k, select the link in |                              | The Effort Lifeyes                  | 2      |
|                                                                                                    | Statement O                                                                   | wner                                                                  |                                                  | Department              |                                                         | Due Date                                   | Туре                                   | Status                       | PI                                  |        |
|                                                                                                    | Piaz-Jaque;                                                                   | z, Raquel                                                             | avigation Ba                                     | 20324 - 20324 - F       | inance Systems Mgmt Elp                                 | 4/22/2019                                  | Base                                   | 🔏 Effort Statement Build     | ling                                |        |

### Work List

The Work List page lists tasks for your review. There are a maximum of two tabs that may be displayed on the Work List page for the Central Administrator:

- Statements Awaiting Certification
- Effort Tasks

Next to the tab name is the number of items displayed on the page. The number of items is populated once the tab is viewed and updates after an item is resolved and removed from the list.

The First Tab is the **Statements Awaiting Certification** tab. This tab shows your own statement. The tab displays six columns of information. The first column is the **Statement** Owner name, followed by the statement owner's **Department**, the **Due Date** of the certification, that is, the date by which the statement must be certified, the **Type** of statement, the **Status** of the statement, and a button (if applicable) that displays a pop-up window that shows the **PI** related to the uncertified lines on the statement.

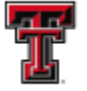

To access your statement, select your name from the **Statement Owner** column which will direct you to your effort statement page. Selecting the **Due Date**, **Statement Type**, or **Status** of the statement will also direct you to your effort statement. Selecting the **Department** will take you to your Department Dashboard.

The second tab, **Effort Tasks**, contains Payroll Adjustment Reconciliation tasks for your review. These tasks will be resolved by the appropriate Primary Effort Coordinator. This tab will appear only if you have tasks and the **Work List** page will default open to the **Effort Tasks** tab. To review a task, click on the task and be taken to the appropriate page.

| TEXAS TEC<br>HEALTH SO<br>EL PASO                                                                                                  | CH UNIVERSITY<br>CIENCES CENTEI                                                                                                    | R.,             |              |                                                                                              |                |                    | Welcome, Raquel Diaz-Jaquez   Sign Out |  |  |
|----------------------------------------------------------------------------------------------------|----------------------------------------------------------------------------------------------------|-----------------|--------------|----------------------------------------------------------------------------------------------|----------------|--------------------|----------------------------------------|--|--|
|                                                                                                    | Home                                                                                                    | Certify         | Manage       | Reports                                                                                      | Administration | Links              |                                        |  |  |
| Helpful Links<br>» Effort Reporting<br>OP 66.07<br>» OMB Circulars<br>» Effort Certification<br>Timelines<br>» National Institutes | Work List for Raquel D<br>Welcome to the ecrt effort reporting s<br>certifying statements, processing stat<br>the task description. |                 |              | *k List Tabs<br>that require your attention - whethe<br>and resolve the specific task, selec |                |                    | her it is<br>act the link in           |  |  |
| Policy and<br>Guidance                                                                                                    | Statemer                                                                                                    | nts Awaiting Ce | ertification | Effort Tasl                                                                                  | ks (3)         |                    |                                        |  |  |
|                                                                                                    | Туре                                                                                                    |                 |              | Employee Id                                                                                  |                | Name (Last, First) | Date                                   |  |  |
|                                                                                                    | Payroll Adjustmen                                                                                                    | t               |              |                                                                                              |                | Wright, Justin     | 01/05/2019 6:05 AM                     |  |  |
|                                                                                                    | Payroll Adjustmen                                                                                                    | t               |              |                                                                                              |                | Zuckerman, Marc    | 07/27/2018 6:34 AM                     |  |  |
|                                                                                                    | Payroll Adjustmen                                                                                                    | t               |              |                                                                                              |                | Salinas, Jennifer  | 06/22/2018 6:35 AM                     |  |  |

#### Daily System Assurance Process

Transactions from Banner Finance download daily to **ecrt**. The data transfer occurs at 6:00 a.m. for HSC-EP data and a file load confirmation email is sent to <u>ECRTEIp@ttuhsc.edu</u> with the Subject: "ecrt Import Was Successful". The **ecrt** system must be reviewed daily to ensure the transactions have posted properly to ecrt and that the data has not created a conflict within the system. The data load statistics can be viewed on the **Integration Statistics** tab located on the **Data Load Management** page. To access this page, mouse over the **Administration** label located on the navigation menu bar and click on the **"Data Load Management**" link.

|                                                                                                    | EXAS TE<br>EALTH S<br>L PASO                            | CH UNIV<br>SCIENCE                                                                                             | /ERSITY<br>S CENTE                   | R.,          |                                                                                                    |                       |
|----------------------------------------------------------------------------------------------------|---------------------------------------------------------|----------------------------------------------------------------------------------------------------|--------------------------------------|--------------|----------------------------------------------------------------------------------------------------|-----------------------|
| HEALTH SO                                                                                                    | CIENCES CEN                                             | TER.                                                                                                    |                                      |              |                                                                                                    | Enter Search Criteria |
| EL PASO                                                                                                    | Home                                                    | Certify                                                                                                    | Manage                               | Reports      | Administration Links                                                                                                    |                       |
| Heipful Links<br>» Effort Reporting<br>OP 65.07<br>» OMB Circulars<br>» Effort Certification<br>Timelines<br>» National Institutes<br>of Health Grants<br>Policy and<br>Guidance | Work Li<br>Welcome to<br>certifying sta<br>the task des | Click "[<br>Manag<br>ments Awaiting C                                                                          | Data Load<br>gement"<br>ertification | Effort Tasks | Administration Home<br>Executive Dashboard<br>Data Load Management<br>Manage Users<br>Manage Roles and Rights<br>Manage Sponsors<br>Manage Sponsors | The Ether Likeyes     |
|                                                                                                    | Туре                                                    | and a second second second second second second second second second second second second second second second |                                      | Employee Id  | e (Last, First)                                                                                                    | Date                  |
|                                                                                                    | Payroll Adjust                                          | ment                                                                                                    |                                      |              | Wright, Justin                                                                                                    | 01/05/2019 6:05 AM    |
|                                                                                                    | Payroll Adjust                                          | ment                                                                                                    |                                      |              | Zuckerman, Marc                                                                                                    | 07/27/2018 6:34 AM    |
|                                                                                                    | Payroll Adjust                                          | ment                                                                                                    |                                      |              | Salinas, Jennifer                                                                                                    | 06/22/2018 6:35 AM    |

The **Data Load Management** page contains four tabs that display all the information related to the data load process:

- 1. Integration Configuration this tab contains three settings Import Settings, Data Polling Directory, and Data Load Error Log Retention Duration.
- 2. Manual Data Loading this tab allows you to upload files manually and refresh the Cache.
- 3. Automatic Data Loading this tab controls the data loading process. The settings for a daily process were configured during implementation and should not be changed.
- 4. Integration Statistics from this tab you can review the data load statistics.

To access the data load statistics, click on the "Integration Statistics" tab.

| TEXAS TECH UNIVERSITY<br>HEALTH SCIENCES CENTE<br>FL PASO | R.,                    |             |                        |       |                                   | Welcome, Raquel Diaz-Ja<br>Enter Search Criteria | quez   Sign Out |
|-----------------------------------------------------------|------------------------|-------------|------------------------|-------|-----------------------------------|--------------------------------------------------|-----------------|
| Home Certify                                              | Manage                 | Reports     | Administration         | Links |                                   |                                                  |                 |
| Integration Configuration                                 | Manual Data L          | oading      | Automatic Data Loading |       | Integration Statistics            |                                                  | 2               |
| [-] Instructions                                          |                        |             |                        |       | 1                                 |                                                  |                 |
|                                                           | Import Settings        |             |                        | ſ     |                                   |                                                  |                 |
| 1 Writer Threads                                          |                        |             |                        |       | Click "Integration<br>Statistics" |                                                  |                 |
| 1 Queue Size (x 1000)                                     |                        |             |                        | l     |                                   |                                                  |                 |
|                                                           | Data Polling Directo   | ory         |                        |       |                                   |                                                  |                 |
| /ECRTUpload/HSC_EP/                                       |                        |             |                        |       |                                   |                                                  |                 |
| Data L                                                    | oad Error Log Retentio | on Duration |                        |       |                                   |                                                  |                 |
| Duration: 30 day(s)                                       |                        |             |                        |       |                                   |                                                  |                 |
|                                                           |                        |             |                        |       |                                   |                                                  |                 |
|                                                           |                        |             |                        |       |                                   |                                                  |                 |
|                                                           |                        |             |                        |       |                                   |                                                  |                 |
|                                                           |                        |             |                        |       |                                   |                                                  |                 |
|                                                           |                        |             |                        |       |                                   |                                                  |                 |
|                                                           |                        |             |                        |       |                                   |                                                  |                 |
|                                                           |                        |             |                        |       |                                   |                                                  |                 |
| TTUHSC El Paso                                            | Finance S              | Systems     | s Management           |       |                                   |                                                  | 5               |

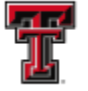

The **Integration Statistics** tab contains several pieces of information about the data load process, including the successes and failures of the data elements that were loaded in each file for each Data Integration Category. The number of successful relationships added (top green number) and the number of relationships that failed (bottom red number) are displayed in the **Load Statistics** column. Additionally, the sum (net \$ amount) of successfully loaded payroll transactions and the sum (net \$ amount) of failed payroll transactions are displayed for the **Payroll** file in the **Date/Time** column. A subsequent report of this information is sent to EPRINT and a link to this report is emailed to <u>ECRTEIp@ttuhsc.edu</u>. The EPRINT report is generated for historical reference of issues and occurrences as **ecrt** has a limited date range that it stores this information. If **ecrt** is checked for errors on a daily basis, there is no need to review the EPRINT reports for daily maintenance.

During a data load, the **Recalculate** button allows you to refresh the **Rate** column, which shows the speed at which data is loading and the success/failure statistics. These measures will update automatically every 30 seconds without selecting the **Recalculate** button making the use of this button unnecessary.

The **Action** column displays a **magnifying glass** that allows you to review the detailed results on the **Data Integration Monitor** page for each relationship that was loaded or failed to load. Click on the **"magnifying glass"** to review the detailed results.

| TEXAS TECH UNIVERSIT<br>HEALTH SCIENCES CENT<br>EL PASO | Y<br>ER-      |                                |                        |                       | Welcome, Raquel Di<br>Enter Search Criteria | iaz-Jaquez   Sign Out |
|---------------------------------------------------------|---------------|--------------------------------|------------------------|-----------------------|---------------------------------------------|-----------------------|
| Home Certify                                            | Manage        | Reports Administrati           | on Links               |                       |                                             |                       |
| Integration Configuration                               | Manual Data L | oading Automatic Dat           | a Loading Integra      | ation Statistics      |                                             | 0                     |
| [-] Instructions                                        |               |                                |                        |                       |                                             |                       |
| Data Integration                                        | Category      | Da                             | te / Time              | Load Statistics       | Click "Wagnity                              | /ing ion              |
| Departme                                                | nt            | 12/28/:                        | 2018 5:00 AM           | <u>302</u><br>0       | glass"                                      |                       |
| Sponso                                                  | r             | 1/5/2                          | 019 5:00 AM            | 2                     | n/a                                         |                       |
| Projects                                                | 5             | 1/7/2                          | 019 5:00 AM            | <b>667</b>            | n/a                                         | •                     |
| Certifier                                               | s             | 1/7/2                          | Successes a            | nd 8497               | n/a                                         | ٩                     |
| Payroll                                                 |               | 1/7/20<br>Total Payroll: \$ 0. | <sup>19</sup> Failures | 4838<br>62            | n/a                                         | Q                     |
| Cost Sha                                                | re            | No file av                     | ailable for load       | 0                     | n/a                                         | ٩                     |
| Commitme                                                | ent           | No file av                     | ailable for load       | 0                     | n/a                                         | ٩                     |
| Email                                                   |               | 1/7/2                          | 019 7:01 AM            | <mark>178</mark><br>0 | n/a                                         | ٩                     |
| Role Associ                                             | ation         | No file an                     | ailable for load       | 0                     | n/a                                         | ٩                     |
| Time Ent                                                | ry            | No file av                     | ailable for load       | 0                     | n/a                                         | ٩                     |
|                                                         |               |                                |                        |                       |                                             | Recalculate           |

The **Data Integration Monitor** page allows you to review the successes and errors for each file in the file selection box. The page defaults to the relationship Errors for the Data Integration Category you selected (magnifying glass icon) from the Integration Statistics tab. To review the details on the **Data Integration Monitor** page, click on the **"magnifying** 

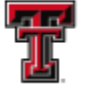

**glass**" next to either **Success** or **Errors** for the appropriate list in the file selection box. Below the file selection box, the number of items to be displayed will appear in the count summary line. If there are no items, the count summary line will display **Nothing Found to Display**. The list of relationships that was established, or failed, will appear below the count summary line. The list of relationships displays the date and time the relationship was loaded or failed, and a brief message describing the relationship. The messages provide you with the ability to examine the status of the load and determine if corrective action is needed.

| TEXAS TECH UNIVER<br>HEALTH SCIENCES CI                                       | RSITY<br>ENTER.                                                |                                                                                                    |                                                             |                                                           | Welcome, Raquel Diaz-Jaquez   Sign Out            |
|-------------------------------------------------------------------------------|----------------------------------------------------------------|----------------------------------------------------------------------------------------------------|-------------------------------------------------------------|-----------------------------------------------------------|---------------------------------------------------|
| tome Ce                                                                       |                                                                | Reports Administratio                                                                                                    | on Links                                                    |                                                           |                                                   |
| ecrt Data Integration Mc                                                      | JICK Magnifying                                                |                                                                                                    |                                                             | File selection box                                        | 2                                                 |
|                                                                               | glass"                                                         |                                                                                                    |                                                             |                                                           |                                                   |
| The ecrt Data Integration Mo                                                  |                                                                | to assess the progress of the data being loaded in                                                                                                    | nto ecrt. The messages below provid                         | de an ability to examine the status of the load and deter | mine any corrective actions. For both success and |
| error messages, we limit the display t                                        | to show 100 n essages but all entries                          | can be exported using one of the exports provided.                                                                                                    |                                                             |                                                           |                                                   |
| Return to Main Data Load Manageme                                             | ient Page                                                      |                                                                                                    |                                                             |                                                           |                                                   |
| Department Integration Log                                                    | Success Errors                                                 |                                                                                                    | Grant Sponsors Integratio                                   | on Log Success Kerrors                                    |                                                   |
| Project Integration Log                                                       | Success Errors                                                 |                                                                                                    | Certifier Integration Log                                   | Success 🔍 Errors 🔍                                        |                                                   |
| Payroll Integration Log                                                       | Success Kerrors                                                |                                                                                                    | Cost Share Integration Lo                                   | g Success Kerrors                                         |                                                   |
| Commitment Integration Log                                                    | Success Success                                                |                                                                                                    | Email Integration Log                                       | Success 🔍 Errors 🔍                                        |                                                   |
| Role Association Integration Log                                              | Success 🔍 Errors 🔍 🛛 🚄                                         |                                                                                                    | Time Entry Integration Lo                                   | g Success Success                                         |                                                   |
| 62 items found, displaying all items                                          | s.                                                             | Count summary line                                                                                                    |                                                             |                                                           |                                                   |
| Date                                                                          |                                                                |                                                                                                    | Mess                                                        | are                                                       |                                                   |
| 2019-01-07 12:00:03.613                                                       | The Payroll failed                                             | o load because Certifier dummyload does not exist in *                                                                                                    | the ECRT database                                           | ·                                                         |                                                   |
| 2019-01-07 12:00:03.604                                                       | The Payroll failed                                             | o load because Certifier dummyload does not exist in f                                                                                                    | the ECRT database                                           |                                                           |                                                   |
| 2019-01-06 12:00:02.769                                                       | The Payroll failed                                             | o load because Certifier dummyload does not exist in f                                                                                                    | the ECRT database                                           |                                                           |                                                   |
| 2019-01-06 12:00:02.76                                                        | The Payroll failed                                             | o load because Certifier dummyload does not exist in f                                                                                                    | the ECRT database                                           |                                                           |                                                   |
| 2019-01-05 12:00:02.483                                                       | The Payroll failed                                             | o load because Certifier dummyload does not exist in f                                                                                                    | the ECRT database                                           |                                                           |                                                   |
| 2019-01-05 12:00:02.473                                                       | The Payroll failed                                             | o load because Certifier dummyload does not exist in f                                                                                                    | the ECRT database                                           |                                                           |                                                   |
| 2019-01-04 12:00:03.47                                                        | The Payroll failed                                             | o load because Certifier dummyload does not exist in f                                                                                                    | the ECRT database                                           | l ist of rela                                             | tionships                                         |
| 2019-01-04 12:00:03.46                                                        | The Payroll failed                                             | o load because Certifier dummyload does not exist in f                                                                                                    | the ECRT database                                           |                                                           |                                                   |
| 2019-01-03 12:00:03.33                                                        | The Payroll failed                                             | o load because Certifier dummyload does not exist in f                                                                                                    | the ECRT database                                           |                                                           |                                                   |
| 2019-01-03 12:00:03.318                                                       | The Payroll failed                                             | o load because Certifier dummyload does not exist in f                                                                                                    | the ECRT database                                           |                                                           |                                                   |
| 2019-01-02 12:00:02.479                                                       | The Payroll failed                                             | o load because Certifier dummyload does not exist in 1                                                                                                    | the ECRT database                                           |                                                           |                                                   |
|                                                                               | ,                                                              |                                                                                                    | the FORT detailers                                          |                                                           |                                                   |
| 2019-01-02 12:00:02.469                                                       | The Payroll failed t                                           | o load because Certifier dummyload does not exist in t                                                                                                    | the EURI database                                           |                                                           |                                                   |
| 2019-01-02 12:00:02.469<br>2019-01-01 12:00:03.306                            | The Payroll failed t<br>The Payroll failed t                   | o load because Certifier dummyload does not exist in<br>o load because Certifier dummyload does not exist in t                                                            | the ECRT database                                           |                                                           |                                                   |
| 2019-01-02 12:00:02.469<br>2019-01-01 12:00:03.306<br>2019-01-01 12:00:03.296 | The Payroll failed<br>The Payroll failed<br>The Payroll failed | to load because Certifier dummyload does not exist in<br>o load because Certifier dummyload does not exist in t<br>o load because Certifier dummyload does not exist in t | the ECRT database<br>the ECRT database<br>the ECRT database |                                                           |                                                   |

When an error has occurred, steps must be taken to identify, report, and correctly load the data to the **ecrt** system. The most common errors are Payroll Errors and Certifier Errors. These errors most often occur when payroll for a TTU Cross-Institution Employee is loaded and the individual does not exist in the HSC-EP **ecrt** system or the individual is being added to a department that does not exist in the system. Review in Banner Admin (see the <u>Banner Queries</u> training document) and open a JIRA to have the individual or proper data loaded. The payroll will need to be reloaded for Payroll Errors. This will be reviewed in the **Manual Data Loading** section of this document. Errors are to be reported on a JIRA in the Texas Tech Information Systems for resolution. The JIRA should be reported through the following Classifications: HR-Support > Effort Reporting. Follow the guidelines to report a JIRA. Copy the Date and the Message for each error and each category and paste the information in the Description section of your JIRA. Complete and submit.

**Note:** HSC-EP has a recurring Payroll Error every day and no action is necessary. The error is a system generated error to help with the auto-processing function of **ecrt**. This is specific to HSC EP and is needed due to three institutions (TTU, HSC, and HSC EP) sharing the same **ecrt** server.

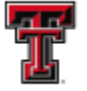

The Date and Message of this error will appear in duplicates and will state the following in the Message for the error: The Payroll failed to load because Certifier dummyload does not exist in the ecrt database.

The **Manual Data Loading** tab allows you to upload files manually. This step is necessary to reload payroll files that did not load properly or when the auto-processing function of ecrt fails to load the payroll files because of network issues. The payroll file will need to be manually loaded and the cache refreshed so that the auto processing will trigger. The Manual Data Loading tab is the second tab on the Data Load Management page.

Click on the "Manual Data Loading" tab to initiate the data load processes.

| TEXAS TECH UNIVERSITY<br>HEALTH SCIENCES CENTER.<br>EL PASO |                     |                                                                      |                        | Welcome, Raque<br>Enter Search Criteri | el Diaz-Jaquez   Sign Out |
|-------------------------------------------------------------|---------------------|----------------------------------------------------------------------|------------------------|----------------------------------------|---------------------------|
| Home Certify                                                | Manage Report       | ts Administration Links                                              |                        |                                        |                           |
| Integration Configuration                                   | Manual Data Loading | Automatic Data Loading                                               | Integration Statistics |                                        | 0                         |
| [-] Instructions                                            |                     |                                                                      |                        |                                        |                           |
| Data Integration Categ                                      |                     | Date / Time                                                          | Load Statistics        | Rate                                   | Action                    |
| Department                                                  | Loading             | 1 Data<br>12/28/2018 5:00 AM                                         | <u>302</u><br>0        | n/a                                    | ٩                         |
| Sponsor                                                     |                     | 1/5/2019 5:00 AM                                                     | 2                      | n/a                                    | ٩                         |
| Projects                                                    |                     | 1/7/2019 5:00 AM                                                     | 667<br>0               | n/a                                    | ٩                         |
| Certifiers                                                  |                     | 1/7/2019 5:05 AM                                                     | 8497<br>0              | n/a                                    | ٩                         |
| Payroll                                                     |                     | 1/7/2019 11:00 AM<br>Total Payroll: \$ 0.00, Failed Payroll: \$ 0.00 | 4838<br>62             | n/a                                    | ٩                         |
| Cost Share                                                  |                     | No file available for load                                           | 0                      | n/a                                    | ٩                         |
| Commitment                                                  |                     | No file available for load                                           | 0                      | n/a                                    | ٩                         |
| Email                                                       |                     | 1/7/2019 7:01 AM                                                     | 178<br>0               | n/a                                    | ٩                         |
| Role Association                                            |                     | No file available for load                                           | 0                      | n/a                                    | ٩                         |
| Time Entry                                                  |                     | No file available for load                                           | 0                      | n/a                                    | ٩                         |
|                                                             |                     |                                                                      |                        |                                        | Recalculate               |

For data files to be loaded manually into the ecrt system, the files must first be loaded into the polling directory. This will be done by TTUS programmers. When the file is loaded in the polling directory, you will see a green check mark in the Status column of the File Name. Click on the "Load Data" button.

| lome                        | Certify                          | Manage                           | Reports          | Administration         | Links |                        |  |
|-----------------------------|----------------------------------|----------------------------------|------------------|------------------------|-------|------------------------|--|
| Integrati                   | ion Configuration                | Manual Data Lo                   | ding             | Automatic Data Loading |       | Integration Statistics |  |
| [-] Instructi               | ons                              |                                  |                  |                        |       |                        |  |
|                             |                                  |                                  | ~                |                        |       |                        |  |
| File Name<br>Department xml | Gree                             | n check mark                     |                  | Status                 |       |                        |  |
| Sponsor.xml                 | 0,00                             | in one on than                   |                  | x .                    |       |                        |  |
| Project.xml                 |                                  |                                  |                  | ×                      |       |                        |  |
| Certifier.xml               |                                  |                                  |                  | × *                    |       |                        |  |
| Payroll.xml                 |                                  |                                  |                  | ¥_                     |       |                        |  |
| CostShare xml               |                                  |                                  |                  | <u>2</u>               |       |                        |  |
| RoleAssociation x           | ml                               |                                  |                  | <u> </u>               |       |                        |  |
| TimeEntry.xml               |                                  |                                  |                  | X                      |       |                        |  |
|                             |                                  |                                  |                  |                        |       |                        |  |
| WARNING: you                | u will overwrite any existing XM | IL file in the polling directory | using this form. |                        |       |                        |  |
|                             |                                  |                                  |                  |                        |       |                        |  |
| Upload file:                |                                  |                                  |                  |                        |       |                        |  |
| Choose File                 | No file chosen                   | Click "Load                      | Data"            |                        |       |                        |  |
|                             |                                  |                                  |                  |                        |       |                        |  |
|                             |                                  |                                  |                  |                        |       |                        |  |
|                             |                                  |                                  |                  |                        |       |                        |  |
| Load Dat                    | a Refresh Cache                  |                                  |                  |                        |       |                        |  |
|                             |                                  |                                  |                  |                        |       |                        |  |
|                             |                                  |                                  |                  |                        |       |                        |  |

A pop-up message is displayed confirming your intention to begin a data load; click on "OK".

| TEXAS TECH UNIVERSITY<br>HEALTH SCIENCES CENTE<br>EL PASO | R.                                       | ecrttest.tosm.ttu.edu says<br>Are you sure you want to begin Integr | ation Processing?      | Welcome, Raquel Diaz-Jaquez   Sign Out |
|-----------------------------------------------------------|------------------------------------------|---------------------------------------------------------------------|------------------------|----------------------------------------|
| Home Certify                                              | Manage                                   | Reports                                                             | OK Cancel              |                                        |
| Integration Configuration                                 | Manual Data Load                         | Ing Automatic Data Loading                                          | integration Statistics | 0                                      |
| Haran Instructions                                        |                                          |                                                                     |                        |                                        |
| File Name                                                 |                                          | Status                                                              |                        |                                        |
| Department.xml                                            |                                          | ×                                                                   |                        |                                        |
| Sponsor.xml                                               |                                          | ×                                                                   | Oliale "OK"            |                                        |
| Project.xml                                               |                                          | ¥                                                                   | CIICK UK               |                                        |
| Certifier.xml                                             |                                          | ¥                                                                   |                        |                                        |
| Payroll.xml                                               |                                          | ×                                                                   |                        |                                        |
| Commitments.xml                                           |                                          | ×                                                                   |                        |                                        |
| CostShare.xml                                             |                                          | <b>X</b>                                                            |                        |                                        |
| RoleAssociation.xml                                       |                                          | ¥                                                                   |                        |                                        |
| TimeEntry.xml                                             |                                          | ×                                                                   |                        |                                        |
| WARNING: you will overwrite any exis                      | ting XML file in the polling directory u | sing this form.                                                     |                        |                                        |
| Upload file:                                              |                                          |                                                                     |                        |                                        |
| Choose File No file chosen                                |                                          | 9                                                                   |                        |                                        |
| Load Data Pefrash (                                       | ache                                     |                                                                     |                        |                                        |
| Load Data Refresh C                                       | ache                                     |                                                                     |                        |                                        |

Once the data load process has been initiated, you will see status bars that allow you to monitor the progress of the data load.

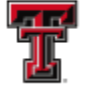

| Home         | Certify                | Manage                                                                                                    | Penorte                                                                                                    | Administration                                             | Linke                     |                                                                                      |                                             |
|--------------|------------------------|----------------------------------------------------------------------------------------------------|----------------------------------------------------------------------------------------------------|------------------------------------------------------------|---------------------------|--------------------------------------------------------------------------------------|---------------------------------------------|
| nome         | Certify                | Wanage                                                                                                    | Reports                                                                                                    | Administration                                             | LINKS                     |                                                                                      |                                             |
| Integrat     | ion Configuration      | Manual Data I                                                                                                    | oading                                                                                                    | Automatic Data Loa                                         | ading                     | Integration Statistics                                                               |                                             |
| [+] Inst     | tructions              |                                                                                                    |                                                                                                    |                                                            |                           |                                                                                      |                                             |
|              |                        | File Name                                                                                                    |                                                                                                    | Reader progress                                            |                           | Writer progress                                                                      |                                             |
|              |                        | Department.xml<br>Sponsor.xml<br>Project.xml<br>Certifier.xml<br>Payroll.xml<br>Commitments.xml<br>CostShare.xml<br>RoleAssociation.xml<br>TimeEntry.xml | Contraction of the second second seco | 0%<br>0%<br>0%<br>0%<br>0%<br>0%<br>0%<br>0%<br>0%<br>0%   |                           | 0 9%<br>0 94<br>0 94<br>0 96<br>0 96<br>0 96<br>0 96<br>0 96<br>0 96<br>0 96<br>0 96 |                                             |
| Please be    | patient as the Data Lo | oad Engine has been s                                                                                                    | tarted. An en                                                                                                    | nail regarding the status of<br>indicators above for curre | f the data<br>ent data lo | load will arrive in your email box<br>ad status.                                     | upon completion. Please refer to the status |
| C:<br>File u | ancel                  | isabled while the data                                                                                                    | integration pr                                                                                                    | rocess is executing.                                       |                           |                                                                                      |                                             |

Once the process is complete, you will see all red X's in the **Status** column. You should then click on the "Refresh Cache" button to populate the system with the data that was just loaded. The system will not be updated with the data that was just loaded without refreshing the cache.

| TEXAS TE<br>HEALTH S<br>EL PASO          | CH UNIVERSITY<br>CIENCES CENTER                    |                        |                        |    |
|------------------------------------------|----------------------------------------------------|------------------------|------------------------|----|
| Home Certify                             | Manage Reports                                     | Administration L       | inks                   |    |
| Integration Configuration                | Manual Data Loading                                | Automatic Data Loading | Integration Statistics | () |
| [-] Instructions                         | ne file is present in the polling directory        |                        |                        |    |
| File Name                                |                                                    | Status                 |                        |    |
| Department.xml                           |                                                    | ×.                     |                        |    |
| Sponsor.xml<br>Project.xml               |                                                    | <b>2</b>               |                        |    |
| Certifier xml                            |                                                    | <b>2</b>               |                        |    |
| Payroll.xml                              |                                                    | X                      |                        |    |
| Commitments.xml                          |                                                    | X                      |                        |    |
| CostShare.xml                            |                                                    | X                      |                        |    |
| RoleAssociation.xml                      |                                                    | ×                      |                        |    |
| TimeEntry.xml                            |                                                    | ×                      |                        |    |
|                                          |                                                    |                        |                        |    |
| WARNING: you will overwrite any existing | XML file in the polling directory using this form. |                        |                        |    |
| ,,                                       | ······································             |                        |                        |    |
| Upload file:                             |                                                    |                        |                        |    |
| Chases File No file sheeps               |                                                    |                        |                        |    |
| Choose The No hie chosen                 |                                                    | <b>C</b>               |                        |    |
| ·                                        | [                                                  |                        |                        |    |
|                                          | Click "Pofreeh Co                                  | abo"                   |                        |    |
| Befrech Casha                            | Click Reliesh Ca                                   | lie                    |                        |    |
| Refressi cache                           |                                                    |                        |                        |    |
|                                          |                                                    |                        |                        |    |
|                                          |                                                    |                        |                        |    |

A pop-up message is displayed confirming your intention to refresh the cache; click on "OK".

| Home                                             | Certify                                            | Manage                  | Reports                | ecrttest.tosm.ttu.edu says        |                          |        |
|--------------------------------------------------|----------------------------------------------------|-------------------------|------------------------|-----------------------------------|--------------------------|--------|
| Integ                                            | ration Configuration                               | Manual Data             | a Loading              | ricuse comminicates of the cache. | OK Cancel ion Statistics | 0      |
| H Ins                                            | tructions                                          |                         |                        |                                   | $\overline{}$            |        |
| File Nam<br>Departme<br>Sponsor.><br>Project.xr  | ie<br>int.xml<br>iml<br>nl                         |                         |                        | Status<br>X<br>X                  |                          |        |
| Certifier.x<br>Payroll.xn<br>Commitm<br>CostShar | ml<br>ni<br>ents.xml<br>e.xml                      |                         |                        | *<br>*<br>*                       | Clic                     | k "OK" |
| RoleAsso                                         | /.xml                                              |                         |                        | ×                                 |                          |        |
| WARN                                             | ING: you will overwrite any e<br>ad file:          | xisting XML file in the | polling directory usin | g this form.                      |                          |        |
| Cho                                              | ose File No file chosen                            |                         |                        | U                                 |                          |        |
| Ref                                              | resh Cache                                         |                         |                        |                                   |                          |        |
| The inte<br>"Refres                              | gration engine has finished r<br>n Cache'' button. | unning. Please refres   | h the application cach | e by clicking on the              |                          |        |
|                                                  |                                                    |                         |                        |                                   |                          |        |

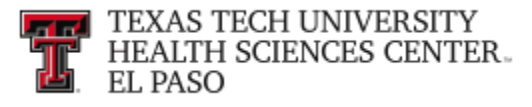

### Manage Users:

The Central Administrator has the ability to manage certain data about users in the **ecrt** system from the Manage Users page. The options include: editing the individuals system access settings, assigning individuals a role within the system, adding additional email addresses, assigning the individuals to a department(s), assigning additional department relationships for the Effort Coordinator, and assigning individuals with a Primary Effort Coordinator Override.

To access the Manage Users page, click on the **"Manage Users"** link from the **Administration** drop down list in the navigation menu bar.

| Enter Search Criteria |
|-----------------------|
|                       |
| •                     |
|                       |
|                       |
| 19 6:05 AM            |
| 18 6:34 AM            |
| 18 6:35 AM            |
| 200                   |

In the search field, type in a minimum of three characters from the intended result and then pause for a few seconds. The program will query the database, and download a list of matches to the search text, which appears in a blue box under the search box. Put the cursor on the intended result, click the mouse or hit the enter key and then click on "**Choose**".

| TEXAS TECH UNIVERSITY<br>HEALTH SCIENCES CENTER.<br>EL PASO |             |             |                   |                   | Welcome, Raquel Diaz-Jaquez   Sign Out |
|-------------------------------------------------------------|-------------|-------------|-------------------|-------------------|----------------------------------------|
| Home Certify                                                | Manage      | Reports Adm | inistration Links |                   |                                        |
| [+] Manage Users                                            |             |             |                   |                   | 0                                      |
| Choose a user to administer:<br>Lopez Jonathan I            |             | Choose      |                   | Click on "Choose" |                                        |
|                                                             |             |             |                   |                   |                                        |
|                                                             |             |             |                   |                   |                                        |
|                                                             |             |             |                   |                   |                                        |
|                                                             |             |             |                   |                   |                                        |
| TTUHSC El Paso                                              | o Finance S | Systems Man | nagement          |                   | 12                                     |

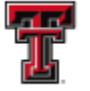

<u>User Data</u> - The individual's system access settings and demographic information can be seen in the top section. If any of the demographic data is not correct, a change needs to be made in Banner and it will download into ecrt. You can edit the system access settings by clicking on the "magnifying glass" icon in the lower right corner of the demographic information box.

| TEXAS TEC.<br>HEALTH SC<br>EL PASO<br>Home<br>[-] Manage Use | H UNIVERSITY<br>IENCES CENTER<br>Certify<br>P <b>TS</b> | System<br>set | n access<br>tings | Ad              | Iministration | Links        |       | Welcome, Raquel Diaz-Jaquez   Sign Out<br>Enter Search Criteria |
|--------------------------------------------------------------|---------------------------------------------------------|---------------|-------------------|-----------------|---------------|--------------|-------|-----------------------------------------------------------------|
| Choose a user to admir<br>Jonathan I Lopez -                 | nister:                                                 |               |                   | Choose          | )             |              |       |                                                                 |
| Web Site Access                                              | Audit Access                                            | Email Access  | Key Personnel     | TPE Designation | Auto Process  | Effort State | ement |                                                                 |
| First Name:                                                  | Jonathan                                                |               | Middle Initial:   | I.              | Last Name:    | Lopez        |       | Prefix: v Suffix:                                               |
| Title:                                                       | Senior Analyst                                          |               | Appointment:      |                 |               |              |       |                                                                 |
| Location:                                                    | El Paso                                                 |               | Phone:            |                 |               | - 4 -        |       |                                                                 |
| Address:                                                     |                                                         |               | Carday            | Dem             | ographic D    | ata          | T     | Click "Magnifying                                               |
| Osername:                                                    |                                                         |               | Code:             |                 |               |              | type: | duaren "zaeln                                                   |
| ETE Value:                                                   |                                                         |               |                   |                 |               |              |       | giude                                                           |
| Job Code:                                                    |                                                         |               |                   |                 |               |              |       |                                                                 |
| Job Position:                                                |                                                         |               |                   |                 |               |              |       |                                                                 |
| Job Description:                                             |                                                         |               |                   |                 |               |              |       |                                                                 |
| Commitment Level Co                                          | ode:                                                    |               | Ŧ                 |                 |               |              |       |                                                                 |
|                                                              |                                                         |               |                   |                 |               |              |       |                                                                 |

Selecting the magnifying glass icon opens these fields in the system access settings to be edited: Web Site Access, Audit Access, Email Access, Key Personnel, TPE Designation, and Auto Process.

| [+] Manage Use         | ers             |                 |                 |                 |                 |                  | 0 |
|------------------------|-----------------|-----------------|-----------------|-----------------|-----------------|------------------|---|
| Choose a user to admin | nister:         | System ac       | cess settings   |                 |                 |                  |   |
| Jonathan I Lopez -     |                 |                 |                 |                 | Choose          |                  |   |
| Web Site Access        | Audit Access    | Email Access    | Key Personnel   | TPE Designation | Auto Process    | Effort Statement |   |
| Active Inactive        | Active Inactive | Active Inactive | Active Inactive | Active Inactive | Active Inactive | ecrt :           |   |

Clicking on the appropriate radio button, "Active" or "Inactive", allows you to set the individual's system access settings.

Web Site Access – set as Active to allow the individual web site access.

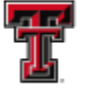

Audit Access - configures whether the individual can access audit trail and transaction history data.

**Email Access** – when set as **Active** the individual will receive any messages sent by the system - Certification Start, Certification Reminders, or within the system - emails sent using the group mail envelope icons.

**Key Personnel** – when set as **Active** the individual will receive the Certification Start and the Certification Reminder emails specifically.

**TPE Designation** – set the individual as **Inactive**. If you designate the individual as someone that has TPE (Total Professional Effort), this will override the automatic processing of statements with non-sponsored effort only at the start of the certification period.

**Auto Process** – set as **Active** to allow statements with non-sponsored effort only to Auto Approve at the start of the certification period.

To save the information, click on the "**disc**" icon in the lower right corner of the section. To avoid saving the changes, click on the "**arrow**" icon, which will close the section to prevent any further changes from being made.

| [+] Manage Users                                                   |                    |                                      |                     |              |             |                            |
|--------------------------------------------------------------------|--------------------|--------------------------------------|---------------------|--------------|-------------|----------------------------|
| Choose a user to administer:<br>Jonathan I Lopez -                 | Click "Acti        | ve" or "Inactive"                    |                     | Choose       |             |                            |
| Web Site Access Au<br>Active Inactive Active                       | re Inactive Active | I Access<br>Inactive Active Inactive | TPE Designation     | Auto Process | ecrt:       |                            |
| First Name: Jonathan<br>Title: Senior Analyst<br>Location: El Paso |                    | Middle Initial:                      | Last Name:<br>ment: | Lopez Phone: | Prefix:     | v Suffix:                  |
| Address: Username: Alternate Identifier:                           |                    | Code:                                |                     | Туре:        | Quarterly V |                            |
| FTE Value:<br>Job Code:<br>Job Position:                           | 1.0                |                                      |                     |              |             | Click "disc" or<br>"arrow" |
| Job Description:<br>Commitment Level Code:                         |                    | T                                    |                     |              |             |                            |

<u>User Email Addresses</u> - to receive notification messages from the system, each user must have an email address in the system. If there is only one address in the system, it is the primary email address and is highlighted in yellow in this list. This is the address to which the

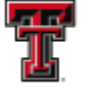

system messages are sent. If you need to add additional email addresses for an individual, the email addresses can be added in the Email(s) section. Click on the "Add Email Address" link.

| Email(s) for Jonathan I Lopez - R11432354: |                   | Click on "Add Email |        |
|--------------------------------------------|-------------------|---------------------|--------|
| Email Address                              |                   | Address"            | Action |
| jonathan.i.lopez@ttuhsc.edu                |                   | , luareee           |        |
|                                            | Add Email Address |                     |        |

Enter the new address and then click on the "Submit" button. After submitting the email address, you will see a confirmation message and instructions about the next steps. If no further addresses need to be added, click on close to return to the Manage Users page.

|                                                                                            | close                                                                |        |
|--------------------------------------------------------------------------------------------|----------------------------------------------------------------------|--------|
| Email(s) for Jonathan I Lopez - R11432354:<br>Email Address<br>jonathan.l.lopez@ttuhsc.edu | Click on "Submit<br>Enter an Email Address : test@test.com<br>Submit | Action |

**Note:** The **Add Email Address** feature is currently turned off in the Roles and Rights for the Central Administrator.

**Department Relationships** - this list shows all departments to which an individual is assigned. These relationships mean the employee will appear in the Covered Individuals list on the Department Dashboard page for each of the departments listed. The department that is highlighted in yellow is the primary or home department of the user and that department will be responsible for processing the user's effort statements.

If the individual needs to be assigned to more departments you can add additional departments as necessary. This feature is most useful when an individual is assigned to a department with no Primary Effort Coordinator. A user cannot certify his effort statement if his department does not have a Primary Effort Coordinator assigned. This will be explained in more detail in the Reporting Functionality section of this document.

To add a department, click on "Add Department".

| TEXAS TECH UNIVERSITY<br>HEALTH SCIENCES CENTER.<br>EL PASO |                |               |        |
|-------------------------------------------------------------|----------------|---------------|--------|
| Department Relationships for Jonathan I Lopez               |                |               |        |
| Name                                                        |                | Click on "Add | Action |
| 20324 - Finance Systems Mgmt Elp                            |                | Department"   | 1 8    |
| 2020 - Fayment Services Lip                                 |                | Department    | ·····  |
|                                                             | Add Department |               |        |

A new pop-up box will appear. Enter the department information in the search field. Select the correct department from the drop down list and click on **"Submit"**.

| Job Code: E87885<br>Job Pesition: Job Description:<br>Commitment Level Code: v                                                                                                    |                                                                                                    |        |
|----------------------------------------------------------------------------------------------------|----------------------------------------------------------------------------------------------------|--------|
| Email/s) for Jonathan I Lonez.<br>Email Admos<br>jonathan I lopez@tuhsc.edu                                                                                                    | Lose Use the search fields provided to search for a particular ist value (e.g. entering "med" in the department search field will select all people whose name contains "med" - enter "Magnal Department" of Magnament for Magnament The search can be conducted using department name. Phase be parteen to be lost discesserubatian in the set for able whose had also to conduct, you will see a "badding data" indicator. Once all the department for Magnament of Magnament of the user as described above. Select Department to Badd. (5330 - Paul L Foster SOM Admin Elg) | Action |
| Department Relationships for Jonathan I Locez - Name<br>2023 - France Systems Myrnt Ep<br>2023 - Payment Services Ep<br>Effort Coordinator Department Relationships for Jonathan I Lorez - | Click on "Submit"                                                                                                    | Adam   |
| Name<br>EORISI for Jonathan 1 Lonez.<br>Name<br>Business Affan<br>Frical Affan Eip                                                                                                    |                                                                                                    | Adian  |

A confirmation message is displayed and you are able to assign additional departments, if necessary. If no additional departments need to be added, you can click on the "**close**" link in the top right corner of the screen.

| Job Code:                                                                | E87885                 |                                                                                                    |                                                 |                                           |        |        |
|--------------------------------------------------------------------------|------------------------|----------------------------------------------------------------------------------------------------|-------------------------------------------------|-------------------------------------------|--------|--------|
| Job Position:                                                            |                        |                                                                                                    |                                                 |                                           |        |        |
| Job Description:                                                         |                        |                                                                                                    |                                                 |                                           |        |        |
| Commitment Level Code:                                                   | × .                    |                                                                                                    |                                                 |                                           | 7      |        |
| Email(s) for Jonathan I Lopez                                            |                        | Use the search fields provided to search for a particular list value (e.g. entege<br>ether <u>Magi</u> cal Department <sup>®</sup> or "Department of <u>Magi</u> cine"). The search can<br>Please be patient as the list of users populates in the text field below, As do<br>the individent will as shows an only or per take the name of the users of the | Click on "Close"                                | close<br>scople whose name cost was med - | Artino | •      |
| jonathan i lopez@ttuhsc edu                                              |                        | Select Department to add:                                                                                                    |                                                 | Submit                                    |        |        |
| Department Relationships for Jonathan I Log                              | <u>Dez</u>             | The department was successfully added. If you would like to<br>Submit. Otherwise, click Close to return to the previous page                                                                                                    | add another department, please select the<br>a. | e new department and click                |        |        |
| Name<br>20324 - Finance Systems Mgmt Elp<br>20325 - Payment Services Elp |                        |                                                                                                    |                                                 |                                           |        | Action |
| Effort Coordinator Department Relationships                              | s for Jonathan I Lopez |                                                                                                    |                                                 |                                           |        |        |
| Name                                                                     |                        |                                                                                                    |                                                 |                                           |        | Action |
| FOP(s) for Jonathan I Lopez -                                            |                        |                                                                                                    |                                                 |                                           |        |        |
| Name<br>Business Affairs<br>Fiscal Affairs Elp                           |                        |                                                                                                    |                                                 |                                           | Action |        |

The Manage Users page will refresh and the added department will appear in the Department Relationships list. If there are multiple departments, you may need to assign a different home department for the individual. To do this, click on the **"yellow highlighter"** icon to make a department the home department. If the individual is no longer associated with a listed

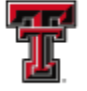

department, you can remove the department by clicking the red "X" icon. This will remove the individual from that department's Covered Individuals list on the Department Dashboard page, unless the person has a statement that is assigned to the department. In that case, the individual will continue to appear in the Non-Department section of the Covered Individuals list for that department.

| Department Relationships for Jonathan I Lopez - |                  | Click "vellow big | bligher" |          |
|-------------------------------------------------|------------------|-------------------|----------|----------|
| Name                                            |                  | Click yellow hig  | rilignei | Action   |
| 20324 - Finance Systems Mgmt Elp                |                  | 20324             |          |          |
| 20325 - Payment Services Elp                    |                  | 20325             |          |          |
| 5330 - Paul L Foster SOM Admin Elp              |                  | 5330              |          | <b>X</b> |
|                                                 | 4 Add Department | Click red "X"     |          |          |

<u>Effort Coordinator Department Relationships</u> - this list shows all departments to which a user is assigned as an Effort Coordinator. These relationships mean the user can view the Department Dashboard page for each of the departments listed and, if marked as the primary effort coordinator for a department, generally will be responsible for processing the statements for the individuals assigned to the department.

If the individual needs to be assigned to more departments, you can add additional effort coordinator relationships to departments as necessary. This feature is most useful when you are setting up a Primary Effort Coordinator Override. This will be explained in more detail later in this section.

To assign additional departments, click on "Add Department".

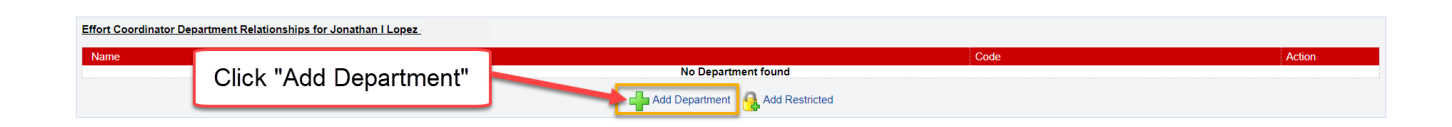

A new pop-up box appears. Enter the department information in the search field. Select the correct department from the drop down list and click on **"Submit"**.

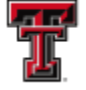

| Email(s) for Jonathan I Lopez -                   |                                                                                                    |        |
|---------------------------------------------------|----------------------------------------------------------------------------------------------------|--------|
| Email Address<br>jonathan.i.lopez@ttuhsc.edu      | close                                                                                                    | Action |
|                                                   | Use the search fields provided to search for a particular list value (e.g. entering "med" in the department search field will select all people whose name contains "med" -<br>either "Medical Department" or "Department of Medicine"). The search can be conducted using department name. |        |
| Department Relationships for Jonathan I Lopez - F | Please be patient as the list of users populates in the text field below. As data is loading, you will see a "loading data" indicator. Once all the departments have been loaded, this indicator will disappear and you can type the name of the user as described above.                   |        |
| Name<br>20324 - Finance Systems Mgmt Elp          | Select Department to add: 5330 - Paul L Foster SOM Admin Elp                                                                                                    | Action |
| 20325 - Payment Services Eip                      | <b>—</b>                                                                                                    |        |
|                                                   |                                                                                                    |        |
| Name                                              | Click "Submit"                                                                                                    | Action |
|                                                   |                                                                                                    |        |
|                                                   |                                                                                                    |        |
| Name                                              |                                                                                                    | Action |
| Business Affairs<br>Fiscal Affairs Elp            |                                                                                                    | ×××    |
| Deles fer levether II even                        |                                                                                                    |        |
| Role                                              |                                                                                                    | Active |
| Auditor                                           |                                                                                                    |        |

A confirmation message is displayed and you are able to assign additional departments, if necessary. If no additional departments need to be added, you can click on the **"Close"** link in the top right corner of the screen.

| Email(s) for Jonathan I Lopez -                   |                                                                                                    |        |
|---------------------------------------------------|----------------------------------------------------------------------------------------------------|--------|
| Email Address<br>jonathan.i.lopez@ttuhsc.edu      | clase                                                                                                    | Action |
| Department Relationships for Jonathan I Lopez - F | Use the search fields provided to search for a particular list value (e.g. entering "met<br>either "Ledicial Department" or "Department of <u>Medi</u> cine"). The search can be condu<br>Please be patient as the list of users populates in the text field below. As data is load<br>this indicator will disappear and you can type the name of the user as described abd. |        |
| Name<br>20324 - Finance Systems Mgmt Elp          | Select Department to add: Submit                                                                                                    | Action |
| 20325 - Payment Services Elp                      | The department was successfully added. If you would like to add another department, please select the new department and click                                                                                                    | 1 🗶    |
|                                                   | Submit. Otherwise, click Close to return to the previous page.                                                                                                    |        |
| Effort Coordinator Department Relationships for J |                                                                                                    |        |
| Name                                              |                                                                                                    | Action |
|                                                   |                                                                                                    |        |
| FOP(s) for Jonathan I Lopez                       |                                                                                                    |        |
| Name<br>Business Affairs<br>Fiscal Affairs Elp    |                                                                                                    | Action |
| Roles for Jonathan I Lopez -                      |                                                                                                    |        |
| Role<br>Auditor                                   |                                                                                                    | Active |

The Manage Users page will refresh and the added department will appear in the Department Relationships list. To remove the assignment, click on the red "X" in the Action column.

| Effort Coordinator Department Relationships for Jonathan I Lopez - |               |  |
|--------------------------------------------------------------------|---------------|--|
| Name<br>5330 - Paul L Foster SOM Admin Elp                         | Click red "X" |  |

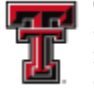

**User Roles** – Every individual that is loaded into the ecrt system is assigned at least one role. Roles are based on the organizational positions of those involved in effort reporting. Additional roles may be assigned to an individual in the Roles section of the Manage Users page. Assignments are made by clicking the checkbox in the Active column on the right side of the page that corresponds to the role in the **Role** column on the left side of the page.

| Roles for Jonathan I Lopez - |                              |        |
|------------------------------|------------------------------|--------|
| Role                         | Description                  | Active |
| Auditor                      | Auditor                      |        |
| Central Administrator        | Central Administrator        |        |
| Certifier                    | Certifier Click "Checkbox"   |        |
| Compliance Management        | Compliance Management        |        |
| Designee                     | Designee                     |        |
| IT Access                    | IT Access                    |        |
| PI                           | PI                           |        |
| Primary Effort Coordinator   | Primary Effort Coordinator   |        |
| Reporting                    | Reporting                    |        |
| Secondary Effort Coordinator | Secondary Effort Coordinator |        |
| Temporary Certifier Rights   | Temporary Certifier Rights   |        |
| Temporary PI                 | Temporary PI Rights          |        |
| Terminated                   | Terminated                   |        |
|                              |                              |        |

When a new individual is loaded or when a role change or role termination occurs in the system, a confirmation email is sent from IS Enterprise Security to the Effort Reporting mailbox with the Subject: "ECRT Role Changes" or "Terminated Accounts with ECRT Roles". The email is informational only but a role termination for a PI or Primary Effort Coordinator may require action by the Central Administrator to ensure that a new PI is assigned to the grant or a new PEC is assigned to the department.

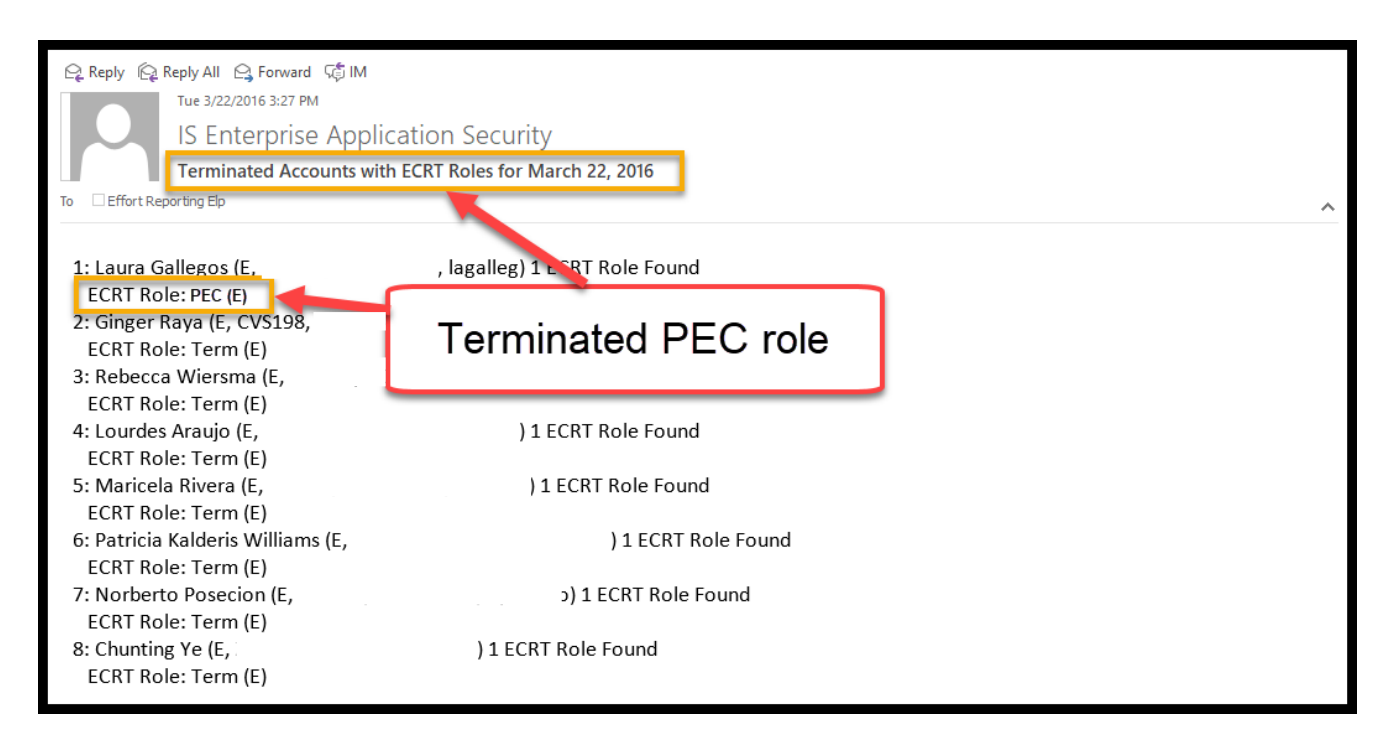

Primary Effort Coordinator Override - The Primary Effort Coordinator Override allows you to assign an alternate effort coordinator that is not the certifier's home department Primary

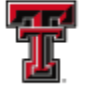

Effort Coordinator to process effort statements for that certifier. This allows a department to assign an effort coordinator from another department to individuals whose primary work may take place outside of the individual's "home" department. It also allows departments to assign limited work flow responsibilities to secondary effort coordinators within a department to select individuals within the same department. In this scenario the alternate effort coordinator will only see the assigned individuals' statements and payroll information. Primary Effort Coordinator Override relationships are assigned on an individual basis through the certifier's Manage Users page.

To assign a Primary Effort Coordinator Override, you must first access the **Manage Users** page for the individual to be set as the override. If this individual is not associated to the certifier's home department, you will need to add the appropriate department. You will add the department of the certifier for whom you are setting the override for in the **Effort Coordinators Department Relationship** section for this individual. Refer to the Effort Coordinators Department Relationship section in this document about adding a department. Scroll down to the **Roles** section for this individual and add the Primary Effort Coordinator role to this individual by clicking on the appropriate "**checkbox**" in the **Active** column.

| Roles for Jonathan I Lopez - |                              |                  |        |  |  |  |  |
|------------------------------|------------------------------|------------------|--------|--|--|--|--|
| Role                         | Description                  |                  | Active |  |  |  |  |
| Auditor                      | Auditor                      |                  |        |  |  |  |  |
| Central Administrator        | Central Administrator        |                  |        |  |  |  |  |
| Certifier                    | Certifier                    | Certifier        |        |  |  |  |  |
| Compliance Management        | Compliance Management        |                  |        |  |  |  |  |
| Designee                     | Designee                     |                  |        |  |  |  |  |
| IT Access                    | IT Access                    |                  |        |  |  |  |  |
| PI                           | PI                           |                  |        |  |  |  |  |
| Primary Effort Coordinator   | Primary Effort Coordinator   | Click "Checkbox" |        |  |  |  |  |
| Reporting                    | Reporting                    |                  |        |  |  |  |  |
| Secondary Effort Coordinator | Secondary Effort Coordinator |                  |        |  |  |  |  |
| Temporary Certifier Rights   | Temporary Certifier Rights   |                  |        |  |  |  |  |
| Temporary PI                 | Temporary PI Rights          |                  |        |  |  |  |  |
| Terminated                   | Terminated                   |                  |        |  |  |  |  |

Next, you will access the **Manage Users** page for the certifier you are setting the override for. Scroll down to the Primary Effort Coordinator Override section at the bottom of the page and enter the last name of the override individual in the search box. Select the user's name from the drop down list and click on **"Save"**.

| Primary Effort Coordinator Override for Jonathan I Lopez                                                               |        |
|----------------------------------------------------------------------------------------------------|--------|
| Name                                                                                                    | Action |
| There is no Primary Effort Coordinator Overright                                                                       |        |
| Please select a user from the type ahead whom you wish to assign as Primary Effort Coordinator Override for this user: |        |
| Primary Effort Coordinator Override: Wise Joshua C                                                                     | ,      |
|                                                                                                    |        |
|                                                                                                    |        |

The individual is now assigned as the Primary Effort Coordinator Override. To remove the assignment, you can click on the red "X" in the Action column.

| TEXAS TECH UNIVERSITY<br>HEALTH SCIENCES CENTER.<br>EL PASO |               |
|-------------------------------------------------------------|---------------|
| Primary Effort Coordinator Override for Jonathan I Lopez -  |               |
| Name<br>Joshua C Wise -                                     | Click red "X" |

The Primary Effort Coordinator Override is responsible for processing the effort statements for the individuals that are assigned. Unlike effort tasks associated to a department's Primary Effort Coordinator, once a Primary Effort Coordinator Override receives a processing task for an individual, the task remains in that PEC Override's task list until it is resolved. If the PEC Override is removed before the task is processed the task will remain with that Override; the tasks will not transfer to the new Primary Effort Coordinator. Additionally, <u>only</u> effort processing tasks are sent to the PEC Override. All other tasks pertaining to the certifier, such as payroll adjustment reconciliations, labor redistribution notifications, and sponsor notifications are still sent to the Primary Effort Coordinator of the individual's department.

## **Reporting Functionality:**

There are several reports available on the **ecrt Reporting** page that will assist the Central Administrator in the effort reporting and certification process. The **ecrt Reporting** page can be accessed by clicking on the **"Reports"** label in the navigation menu bar.

| TEXAS TECH<br>HEALTH SCIE<br>EL PASO                                                                                                    | UNIVERSITY<br>NCES CENTER-                                   |                                                                                |                                                                         |                                                                                       |                                                                 |                                              | Welcome,<br>Enter Search | Raquel Diaz-Jaquez   Sign Out<br>Criteria |  |  |
|----------------------------------------------------------------------------------------------------|--------------------------------------------------------------|--------------------------------------------------------------------------------|-------------------------------------------------------------------------|---------------------------------------------------------------------------------------|-----------------------------------------------------------------|----------------------------------------------|--------------------------|-------------------------------------------|--|--|
|                                                                                                    | Home                                                         | Certify                                                                        | Manage                                                                  | Reports                                                                               | Administration                                                  | Links                                        |                          |                                           |  |  |
| Helpful Links<br>Effort Reporting OP<br>65.07<br>MMB Circulars<br>Effort Certification<br>Timelines<br>National Institutes of<br>Health Grans Policy<br>and Guidance | Work List for<br>Welcome to the eor<br>statements, or follow | r Raquel Diaz-Ja<br>t effort reporting system. 1<br>wing up on outstanding sta | rquez<br>The tabs below list all of<br>itements. To view and r<br>ation | the effort cert ication tasks th<br>esolve the spe iffic task, select<br>Click "Repor | tat require your attention - w<br>the link in the task descript | hether it is certifying statements, p<br>on. | rocessing                | (The Black Larger                         |  |  |
|                                                                                                    | Туре                                                         |                                                                                |                                                                         | cirpioyoona                                                                           |                                                                 | Name (Last, First)                           | Date                     |                                           |  |  |
|                                                                                                    | Payroll Adjustme                                             | ent                                                                            |                                                                         |                                                                                       |                                                                 | Wright, Justin                               | 01/05/2019 6:05 AM       |                                           |  |  |
|                                                                                                    | Payroll Adjustme                                             | ent                                                                            |                                                                         |                                                                                       |                                                                 | Zuckerman, Marc                              | 07/27/2018 6:34 AM       |                                           |  |  |
|                                                                                                    | Payroll Adjustment                                           |                                                                                |                                                                         |                                                                                       |                                                                 | Salinas, Jennifer                            | 06/22/2018 6:35 AM       |                                           |  |  |

The ecrt Reporting page contains three window panes across the top that show the report **Category**, **Reports**, which shows the list of reports associated to the selected category, and a brief **Description** of the selected report. To access a report, select the type of report from the **Category** pane. The list of reports available for the category selected will appear in the Reports pane. Click on the report name in the list of reports in the **Reports** pane. Below the three panes are two tabs – **Parameters** and **Results**. On the Parameters tab you input the variables influencing the report – the **Date** range, the **Employee Type**, the **School/Department** or **Employee** name, whatever is relevant to the report. A pop-up window appears with more information about each parameter when you mouse over the "i"

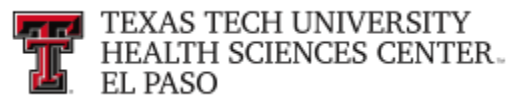

icon next to the parameter's name. Once the correct parameters have been input, click on the **"Run Report"** button to view the results in the **Results** tab.

| Home                                                                                                    | Certify                   | Manage        | Reports                                                                                                    | Administration                                                                                                    | Links                                                    |                                                                                                    |                                                                                               |
|----------------------------------------------------------------------------------------------------|---------------------------|---------------|----------------------------------------------------------------------------------------------------|----------------------------------------------------------------------------------------------------|----------------------------------------------------------|----------------------------------------------------------------------------------------------------|-----------------------------------------------------------------------------------------------|
| ecrt Reporting                                                                                                    |                           |               |                                                                                                    |                                                                                                    |                                                          |                                                                                                    | 0                                                                                             |
| Category<br>Canned IQ Tool Reports<br>Canned IQ Tool Reports<br>Central Admin<br>Central Admin<br>Clinical Activity Reports<br>Commitments<br>Management<br>Monitoring |                           |               | Reports Department FC Certification At Certification At Certification St Certifiers Subj Certifiers with Certifiers with Effort Task List | IP Report<br>tivities Report<br>atus Report<br>atus Summary Report<br>ading the NIH Salary Cap<br>editor a Salary Cap with New Pay<br>rariances between Computed and<br>ariances between Computed Effic<br>ng Report | oil Added<br>Committed Effort<br>rt and Committed Effort | Description     The Certification Status Summary Report dis<br>for a specific employee type and a specific P<br>throughout the institution grouped by Depart | plays the number of certification statements +<br>rend of Performance in each status<br>nent. |
| Parameters                                                                                                    | Results                   |               |                                                                                                    |                                                                                                    |                                                          |                                                                                                    |                                                                                               |
| <ul> <li>Mailable Status</li> <li>[Wailable Sum and<br/>Default, incorrect</li> <li>Choose any of the is<br/>moving them from the<br/>right side list.</li> </ul>      | t of effort statuses by X | nding         |                                                                                                    | Selected Statuses] *                                                                                                    | Mouse ove                                                | r "i" icon                                                                                                    |                                                                                               |
| Search By Statement                                                                                                    | t Type: 🛛 🖉 Base (        | Non-IBS Other |                                                                                                    |                                                                                                    |                                                          |                                                                                                    |                                                                                               |
| Date By:                                                                                                    | Dates                     | Employee Type |                                                                                                    |                                                                                                    |                                                          |                                                                                                    |                                                                                               |
| ③ Dates:           Run Report                                                                                                    | Start Date:               | td/yyyy]      | End Date:                                                                                                    | Click "F                                                                                                    | Run Report"                                              |                                                                                                    |                                                                                               |

<u>Certification Status Report</u> - The Certification Status Report can be used by the Central Administrator to see a list of all certification statements that have a specified status at the time the report is run. This list of statement statuses provides an effective method for the Central Administrator to monitor the certification process during a certification period.

To view the **Certification Status Report**, click on "**Management**" in the **Category** pane list and then click on "**Certification Status Report**" in the **Reports** pane list. There are six input fields for parameter selections to run this report. The first section sets the statuses for which you would like to run the report. To do this, use the right arrow to move a status from the **Available Status** into the **Selected Status**. You can move all statuses into the **Selected Status** to provide a broad list of results or you can move only one status to provide a more refined results list. For this example, we will move all **Available Status** to **Selected Status** except **Manual Certification**, **Processed**; **No Certification Required**, **Processed**; **Certified**, **Processed**; and **Auto Approved**. These are the statuses that require no further action in the certification process.

No selection will be entered in the **School/Department:** field. By selecting no school or department, the report will return results for all departments in the institution, including the TTU Cross-Institution Employees to HSC's environment.

For this example, no role is selected.

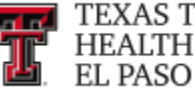

The Search By Statement Type: defaults correctly to Base.

Finally, you enter the date parameters. The first input field is the **Date By:** field which correctly defaults to **Dates**. The range of dates for the **Start Date** and **End Date** in the Dates: section can be set in one of two ways. You can input the start/end dates or select the calendar icon for each to select a date range. The date range used is the start/end dates for the Period of Performance(s).

The alternative way of setting the date range is to select **Employee Type** in the **Date By:** field. This will prompt you to select the **Employee Type** from the drop down list – select Quarterly, which will in turn determine the Periods of Performance that can be viewed and selected in the drop down list for Period:.

When the correct parameters are entered, click on "Run Report".

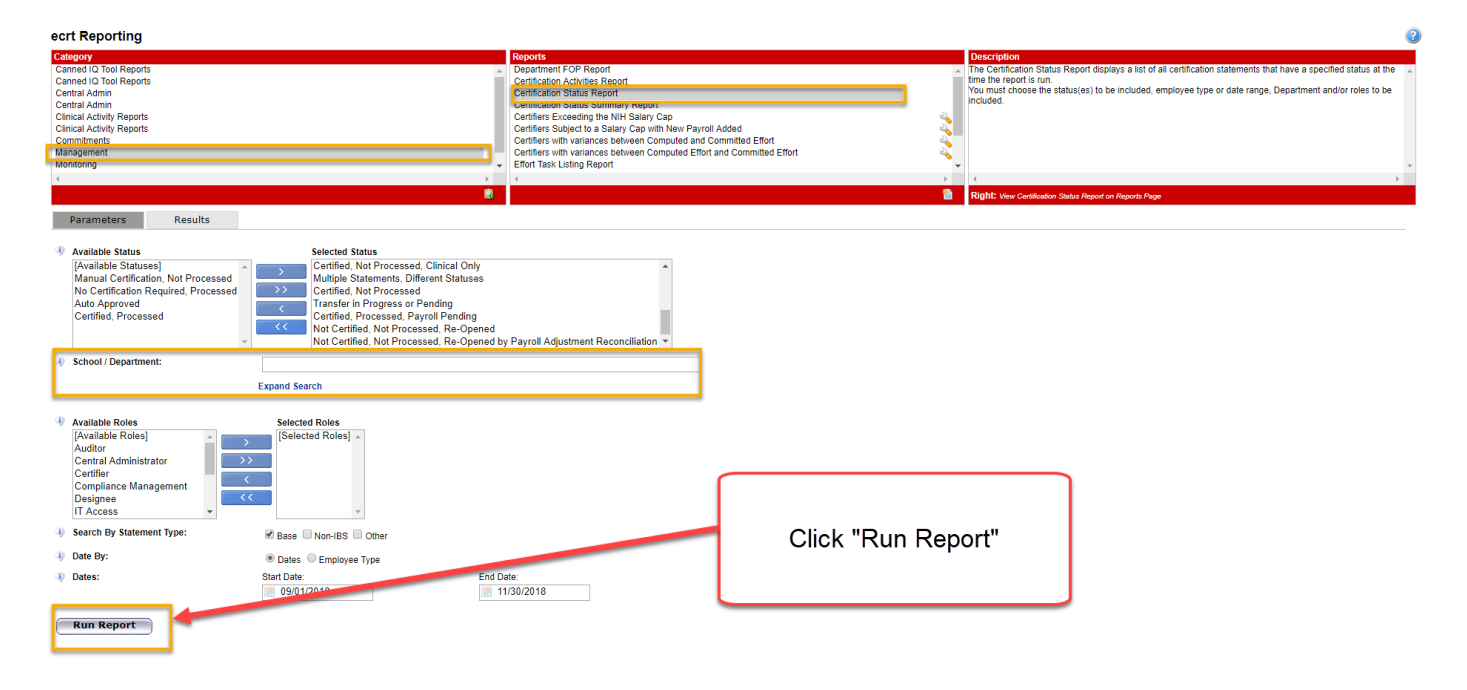

The report results appear in the **Results** tab. The results display the user's **Name**, primary Department, primary Effort Coordinator and Email address, Certifier Email address, Certification Period (Period of Performance dates), and the Current Status of the statement. You can sort the results by clicking on the column headers. The icons at the bottom of the report will allow you to view the results in a different format and print the report.

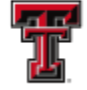

| ecrt Reporting            |                                                                        | 0                                                                                           |
|---------------------------|------------------------------------------------------------------------|---------------------------------------------------------------------------------------------|
| Category                  | Reports                                                                | Description                                                                                 |
| Canned IQ Tool Reports    | Department FOP Report                                                  | The Certification Status Report displays a list of all certification statements that have a |
| Canned IQ Tool Reports    | Certification Activities Report                                        | specified status at the time the report is run.                                             |
| Central Admin             | Certification Status Report                                            | You must choose the status(es) to be included, employee type or date range,                 |
| Central Admin             | Certification Status Summary Report                                    | Department and/or roles to be included.                                                     |
| Clinical Activity Reports | Certifiers Exceeding the NIH Salary Cap                                |                                                                                             |
| Clinical Activity Reports | Certifiers Subject to a Salary Cap with New Payroll Added              |                                                                                             |
| Commitments               | Certifiers with variances between Computed and Committed Effort        |                                                                                             |
| Management                | Certifiers with variances between Computed Effort and Committed Effort |                                                                                             |
| Monitoring                | Effort Task Listing Report                                             |                                                                                             |
|                           |                                                                        | 4 · · · · · · · · · · · · · · · · · · ·                                                     |
| 8                         | a                                                                      | Right: View Certification Status Report on Reports Page                                     |
| Parameters Results        |                                                                        |                                                                                             |

Based on your report selection below are the results. Please note that you can sort the results by clicking on the column header

|                    |                                |                    |                          |                                        |   |                          | Zista Formatted PDF          |
|--------------------|--------------------------------|--------------------|--------------------------|----------------------------------------|---|--------------------------|------------------------------|
| Name               | Department                     | Effort Coordinator | Effort Coordinator Email | Proxy<br>Certifier Email<br>Assignment |   | Certification Period     | Current Status               |
| Abdullah, Akeel    | 53430 - Psychiatry Elp         | 1                  |                          |                                        | _ | 09/01/2018 to 11/30/2018 | Not Certified, Not Processed |
| Ahmad, Adeel -     | 53370 - Internal Medicine Elp  | £                  | , .                      |                                        |   | 09/01/2018 to 11/30/2018 | Not Certified, Not Processed |
| Alba, Israel -     | 53440 - Neurology Elp          | 1                  |                          |                                        | _ | 09/01/2018 to 11/30/2018 | Not Certified, Not Processed |
| Alhomosh, Alaaedin | 53440 - Neurology Elp          | I                  | ,                        |                                        |   | 09/01/2018 to 11/30/2018 | Certified, Not Processed     |
| Iomari, Adam -     | 53360 - Family Medicine Elp    |                    |                          |                                        |   | 09/01/2018 to 11/30/2018 | Not Certified, Not Processed |
| rdanowski, Nathan  | 53350 - Emergency Medicine Elp |                    |                          |                                        |   | 09/01/2018 to 11/30/2018 | Not Certified, Not Processed |
| rellano, Diana     | 53390 - Orthopaedics Elp       | ,                  |                          |                                        |   | 09/01/2018 to 11/30/2018 | Not Certified, Not Processed |
|                    |                                |                    |                          |                                        |   |                          |                              |

**Executive Dashboard** – the **Executive Dashboard** page, although not a report, provides the Central Administrator with a tool to monitor the status of effort reporting across TTUHSC El Paso. This page aggregates certification information by statement type and individual type.

To view the Executive Dashboard, click on the "Executive Dashboard" link from the Administration label in the navigation menu bar.

| TEXAS TECH<br>HEALTH SCIE<br>EL PASO                                                                                                    | UNIVERSITY<br>NCES CENTER.                                                                                       |         |                                                      |                                                                                                    |                         | Welcome, Raquel Diaz-Jaquez   Sign Out<br>Enter Search Criteria |
|----------------------------------------------------------------------------------------------------|----------------------------------------------------------------------------------------------------|---------|------------------------------------------------------|----------------------------------------------------------------------------------------------------|-------------------------|-----------------------------------------------------------------|
|                                                                                                    | Home                                                                                                    | Certify | Manage                                               | Reports                                                                                                    | Administration Links    |                                                                 |
| Helpful Links<br>• Effort Reporting OP<br>65.07<br>• OMB Circulars<br>• Effort Certification<br>Timelines<br>• National Institutes of<br>Leavity Central Definition | Work List for Raquel<br>Welcome to the eart effort reportion<br>statements, or following up on out<br>Dashboard" |         | tive<br>ificition task onnat<br>ificition, select th | Administration Home<br>Executive Dashboard<br>Data Load Management<br>Manage Roles and Rights<br>Manage Global Settings | (a the chart)           |                                                                 |
| and Guidance                                                                                                    | Statements Awaiting Certification Effo                                                                           |         |                                                      | Effort Tasks (3)                                                                                                    | Manage Sponsors         |                                                                 |
|                                                                                                    | Туре                                                                                                    |         |                                                      | Employee Id                                                                                                    | Add Users (Last, First) | Date                                                            |
|                                                                                                    | Payroll Adjustment                                                                                               | i.      |                                                      |                                                                                                    | Wright, Justin          | 01/05/2019 6:05 AM                                              |
|                                                                                                    | Payroll Adjustment                                                                                               | L       |                                                      |                                                                                                    | Zuckerman, Marc         | 07/27/2018 6:34 AM                                              |
|                                                                                                    | Payroll Adjustment                                                                                               | t       |                                                      |                                                                                                    | Salinas, Jennifer       | 06/22/2018 6:35 AM                                              |

You must first select the certification statistics by employee type. Click on "Quarterly" from the **Employee Type:** drop down list.

FDF

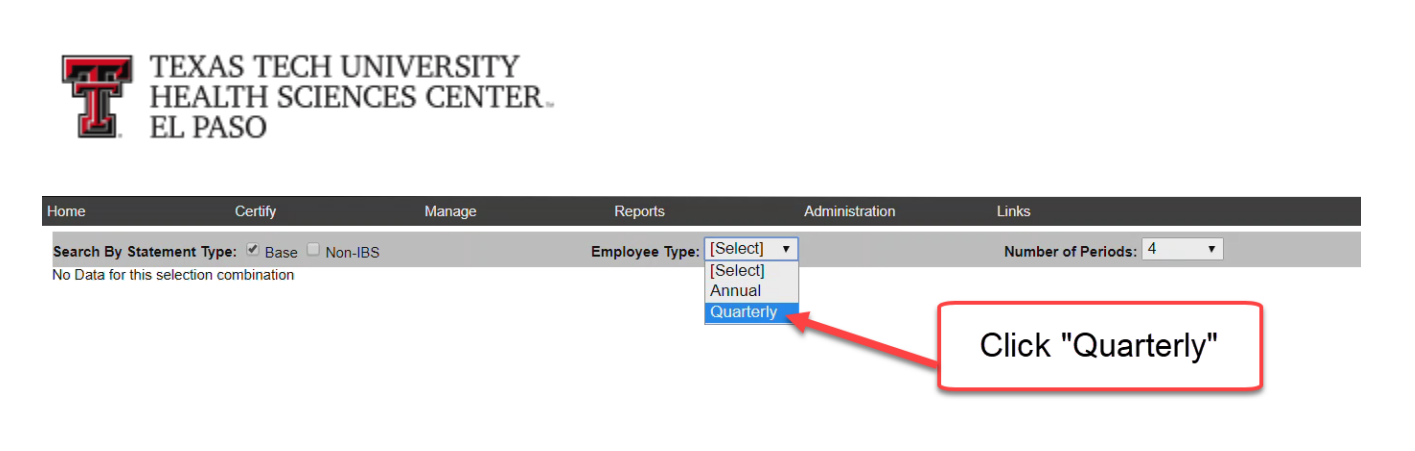

You are able to determine the number of periods to review by making your selection from the **Number of Periods:** drop down list. You can display information from anywhere between one (1) and twenty-four (24) periods, beginning with the most recent period first, assuming the system contains that much information. Once you have completed your selection, the system will display separate summary charts for the number of certification periods that were selected.

The summary chart shows the dates of the certification period, the total number of certification statements for the employee type for the period, and the number of statements in each status.

| Home                      | Certify                          | Manage Repor             | rts Administra           | tion   |             | Links            |                               |              |                |                                 |                |                                   |                        |                                   |         |
|---------------------------|----------------------------------|--------------------------|--------------------------|--------|-------------|------------------|-------------------------------|--------------|----------------|---------------------------------|----------------|-----------------------------------|------------------------|-----------------------------------|---------|
| Search By Statement T     | vpe: 🗹 Base 🗌 Non-IBS            | Employe                  | e Type: Quarterly V      |        |             | Number of F      | Periods: 4                    |              | 1              |                                 |                |                                   |                        |                                   |         |
| Certification Summary     | for Effort Period: 12/1/2018 to  | 2/28/2019                |                          | - 1    |             |                  |                               |              | _              |                                 |                |                                   |                        |                                   |         |
| Effort Statement Building | a 🔏 🚿                            |                          | 1817 (100%)              |        |             |                  |                               |              |                |                                 |                |                                   |                        |                                   | - 1     |
| Not Certified, Not Proces | ssed 🕞                           |                          | 0 (0%)                   |        |             |                  |                               |              |                |                                 |                |                                   |                        |                                   | - 1     |
| Not Certified, Not Proces | ssed, Clinical Only 🛺            |                          | 0 (0%)                   |        |             |                  |                               |              |                |                                 |                |                                   |                        |                                   | - 1     |
| Not Certified, Not Proces | ssed, Re-Opened 🙀                |                          | 0 (0%)                   |        |             |                  |                               |              |                |                                 |                |                                   |                        |                                   | - 1     |
| Not Certified, Not Proces | ssed, Re-Opened by Payroll Adj   | ustment Reconciliation 🎡 | 0 (0%)                   |        |             |                  |                               |              |                |                                 |                |                                   |                        |                                   | - 1     |
| Transfer in Progress or F | Pending 🎧                        |                          | 0 (0%)                   |        |             |                  |                               |              |                |                                 |                |                                   |                        |                                   | - 1     |
| Certified, Approved, Trai | nsfer in Progress or Pending 🧕   | 8                        | 0 (0%)                   | 0 -    |             |                  |                               |              |                |                                 |                |                                   |                        |                                   | - 1     |
| Certified, Not Processed  | J.                               |                          | 0 (0%)                   |        |             |                  |                               |              |                |                                 |                |                                   |                        |                                   | - 1     |
| Certified, Not Processed  | l, Clinical Only 🂦               |                          | 0 (0%)                   |        |             |                  |                               |              |                |                                 |                |                                   |                        |                                   | - 1     |
| Manual Certification, No  | t Processed 🂦                    |                          | 0 (0%)                   |        |             |                  |                               |              |                |                                 |                |                                   |                        |                                   | - 1     |
| No Certification Require  | d, Not Processed 🔊               |                          | 0 (0%)                   |        |             |                  |                               |              |                |                                 |                |                                   |                        |                                   | - 1     |
| Certified, Processed 🌉    |                                  |                          | 0 (0%)                   |        |             |                  |                               |              |                |                                 |                |                                   |                        |                                   | - 1     |
| Manual Certification, Pro | ocessed 🌄                        |                          | 0 (0%)                   |        |             |                  |                               |              |                |                                 |                |                                   |                        |                                   | - 1     |
| No Certification Require  | d, Processed 🧩                   |                          | 0 (0%)                   | +      |             | 200              | 400                           | 600          | 800            | 1000                            | 1200           | 1400                              | 1600                   | 1200                              |         |
| Certified, Processed, Pa  | yroll Pending 🌄                  |                          | 0 (0%)                   |        | · .         | Effort Staten    | nent Building                 | Not Certi    | fied Not Pro   | icessed C                       | ertified Not P | rocessed                          | Certified Proc         | essed                             | - 1     |
| Manual Certification, Pro | ocessed, Payroll Pending 🍶       |                          | 0 (0%)                   |        | T T         | ransfer in Prog  | ress or Pendi                 | ng Certifi   | ed, Process    | ed, Payroll Pe                  | nding 📕 Not    | Certified, No                     | Processed, R           | e-Opened                          | - 1     |
| No Certification Require  | d, Processed, Payroll Pending    | 1                        | 0 (0%)                   |        | No No       | t Certified, Not | Processed, F                  | Re-Opened by | Payroll Adj    | ustment Reco                    | nciliation     | Certified, Not                    | Reviewed, Not          | Processed                         | - 1     |
| Certified, Not Reviewed,  | Not Processed 🧟                  |                          | undefined<br>(undefined% | ) 🔳 No | Certificat  | tion Required, 1 | n, Not Proces<br>Not Processe | d 📕 No Cer   | tification Rec | ion, Processe<br>quired, Proces | sed 📕 Nanual   | certification,<br>ertification Re | quired, Processed, Pay | vroll Pending<br>sed, Payroll Per | nding   |
| Total number of certific  | ations for this period:          |                          | 1817                     | Ce     | rtified, Ap | pproved, Transl  | fer in Progres                | s or Pending | Not Cer        | tified, Not Pro                 | cessed, Clinic | al Only 🔳 C                       | ertified, Not Pro      | ocessed, Clinica                  | al Only |
| Certification Summary     | for Effort Period: 9/1/2018 to 1 | 11/30/2018               | u                        | ٦      |             |                  |                               |              |                |                                 |                |                                   |                        |                                   | _       |
| Effort Statement Building | a 🔐                              |                          | 0 (0%)                   | _      |             |                  |                               |              |                |                                 |                |                                   |                        |                                   | - 1     |
| Not Certified, Not Proces | ssed 🙀 🛒                         |                          | 93 (65.49%)              |        |             |                  |                               |              |                |                                 |                |                                   |                        |                                   | - 1     |
| Not Certified, Not Proces | ssed, Clinical Only              |                          | 0 (0%)                   |        |             |                  |                               |              |                |                                 |                |                                   |                        |                                   | - 1     |
|                           |                                  |                          |                          |        |             |                  |                               |              |                |                                 |                |                                   |                        |                                   |         |

<u>Departments with No Primary Coordinators Report</u> – this report shows all departments that have sponsored certifiers but either do not have a Primary Effort Coordinator assigned or have an inactive Primary Effort Coordinator assigned. This report is used to ensure that all departments have a PEC to process the department's certified effort statements. A user cannot certify his effort statement if his department does not have a Primary Effort Coordinator assigned.

To view the **Departments with No Primary Coordinators Report**, click on **"Monitoring"** in the **Category** pane list and then click on **"Departments with No Primary Coordinators** 

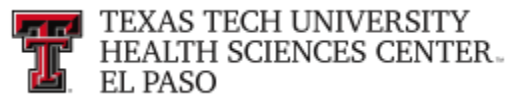

**Report**" in the **Reports** pane list. This report contains no parameters; to run the report click on "**Run Report**".

| Home                                                                                                    | Certify | Manage | Reports                                                                                 | Administration                                                                                                    | Links |   |                                                                                                    |
|----------------------------------------------------------------------------------------------------|---------|--------|-----------------------------------------------------------------------------------------|----------------------------------------------------------------------------------------------------|-------|---|----------------------------------------------------------------------------------------------------|
| ecrt Reporting                                                                                                    |         |        |                                                                                         |                                                                                                    |       |   | 0                                                                                                    |
| Category<br>Canned IQ Tool Report<br>Central Admin<br>Central Admin<br>Clinical Activity Report<br>Clinical Activity Report<br>Commitments<br>Manacement<br>Monitoring<br>Payroll/Cost Share | S       |        | Reports<br>Department<br>- OP Withou<br>List of All Us<br>List of All Us<br>List of New | s With No Primary Coordinators Report<br>It Principal Investigators Report<br>partments Report<br>ers<br>Users Since Last Certification | ort   | ► | Description The Departments With No Primary Effort Coordinator Report shows all departments that - have sponsored certifiers in them but either do not have a Primary Effort Coordinator assigned or have an inactive Primary Effort Coordinator assigned. |
| Run Report                                                                                                    | Results |        |                                                                                         | Click "Run Rep                                                                                                    | ort"  |   |                                                                                                    |

The **Results** shows the **Department Name**, **Description**, **Code** (department number), and the **Create Date** – the date the department was created in the system. If the department has an inactive Primary Effort Coordinator assigned, the name of the inactive coordinator will appear in the last column. For the departments listed, it is possible there are individuals in the department who need a Primary Effort Coordinator (PEC) assigned. This can be accomplished in ecrt by changing the individual's primary department to the department that holds the grant the individual is working on. If the department holding the grant and the individuals department are the same, a new PEC will need to be assigned to the department. Assigning a new PEC or changing the PEC assignment for a department is done in the **TEAM Application**. Refer to the TEAM training documentation.

| egory                                                                                                    | Reports                                                                                                    |                                                                               | Description                                                                                                    |                                                                                                    |
|----------------------------------------------------------------------------------------------------|----------------------------------------------------------------------------------------------------|-------------------------------------------------------------------------------|----------------------------------------------------------------------------------------------------|----------------------------------------------------------------------------------------------------|
| nned IQ Tool Reports                                                                                                    | <ul> <li>Departments With No Primary C<br/>EOP Without Principal Investigation</li> </ul>                                                                                                    | oordinators Report                                                            | <ul> <li>The Departments With<br/>have sponsored certifie</li> </ul>                                                                                                    | No Primary Effort Coordinator Report shows all departme                                                   |
| Itral Admin                                                                                                    | List of All Departments Report                                                                                                    | ors report                                                                    | assigned or have an in                                                                                                    | active Primary Effort Coordinator assigned.                                                               |
| tral Admin                                                                                                    | List of All Users                                                                                                    |                                                                               |                                                                                                    |                                                                                                    |
| ical Activity Reports                                                                                                    | List of New Users Since Last Ce                                                                                                    | rtification                                                                   |                                                                                                    |                                                                                                    |
| ical Activity Reports                                                                                                    |                                                                                                    |                                                                               |                                                                                                    |                                                                                                    |
| nmitments                                                                                                    |                                                                                                    |                                                                               |                                                                                                    |                                                                                                    |
| agement                                                                                                    |                                                                                                    |                                                                               |                                                                                                    |                                                                                                    |
| itoring                                                                                                    |                                                                                                    |                                                                               |                                                                                                    |                                                                                                    |
| 110 ( O)                                                                                                    | → (                                                                                                    |                                                                               | > 4                                                                                                    |                                                                                                    |
|                                                                                                    |                                                                                                    |                                                                               | 🚇 Diabte Mary Daracterate                                                                                                    | With No. 5% of October Deceder Deceder Dece                                                               |
|                                                                                                    |                                                                                                    |                                                                               |                                                                                                    |                                                                                                    |
| Parameters Results ed on your report selection below are the results. Please note that you can sort the                                                                                                    | the results by clicking on the column hear                                                                                                    | ler.                                                                          | Kugin: Ten Departments                                                                                                    |                                                                                                    |
| Parameters Results ed on your report selection below are the results. Please note that you can sort th ems found, displaying all items.                                                                                                    | eresults by clicking on the column hea                                                                                                    | ler.                                                                          |                                                                                                    |                                                                                                    |
| Parameters Results ed on your report selection below are the results. Please note that you can <u>sort th</u> ems found, displaying all items. Department Name                                                                                                    | The results by clicking on the column heat the column heat theat the column heat the column heat the column heat the column he | ier.<br>Code                                                                  | Create Date                                                                                                    | Inactive Primary Effort Coordinator                                                                       |
| Parameters Results If on your report selection below are the results. Please note that you can sort the mms found, displaying all items. Department Name 40 - Institutional Compliance Of ICE [p                                                                                                    | ne results by clicking on the column hea<br>Description                                                                                                    | ler.<br>Code<br>10340                                                         | Create Date 2/20/15                                                                                                    | Inactive Primary Effort Coordinator                                                                       |
| Arameters Results d on your report selection below are the results. Please note that you can sort the ms found, displaying all items. Department Name 40 - Institutional Compliance Offic Elp 50 - Durin can disolah Him Elp 50 - Durin can disolah Him | ••<br>•• results by clicking on the column hea<br>Description                                                                                                    | ler.<br>Code<br>10340<br>10360                                                | Create Date 2/26/15 2/26/15                                                                                                    | Inactive Primary Effort Coordinator<br>N/A<br>N/A                                                         |
| d on your report selection below are the results. Please note that you can <b>sort th</b> ms found, displaying all items.           Department Name           40 - Institutional Compliance Offic Elp           60 - Div line and Global HIM Elp           10 - Technology Services Elp                                                                                                    | e results by clicking on the column hear                                                                                                    | ler.<br>Code<br>10340<br>10360<br>17310                                       | Create Date 2/26/15 2/26/15 2/26/15                                                                                                    | Inactive Primsry Effort Coordinator<br>N/A<br>N/A                                                         |
| Parameters Results ed on your report selection below are the results. Please note that you can sort th ems found, displaying all items.                                                                                                    | e results by clicking on the column hear bearing the column hear bearing the column hear bearing the column hear bearing the column hear bear bear bear bear bear bear bear b                                                                                                    | ler.<br>10340<br>10360<br>17310<br>20325                                      | Create Date 2/26/15 2/26/15 2/ | Inactive Primary Effort Coordinator<br>N/A<br>N/A<br>N/A                                                  |
| Arameters Results Id on your report selection below are the results. Please note that you can <u>sort the</u> ms found, displaying all items.                                                                                                    | ne results by clicking on the column hear                                                                                                    | ler.<br>10340<br>10360<br>17310<br>20325<br>20330                             | Create Date 2/26/15 2/26/15 2/ | Inactive Primsry Effort Coordinator<br>N/A<br>N/A<br>N/A<br>N/A<br>N/A                                    |
| Parameters Results ed on your report selection below are the results. Please note that you can sort the emis found, displaying all items.                                                                                                    | eresults by clicking on the column hea                                                                                                    | ler.<br>10340<br>10360<br>17310<br>20325<br>20330<br>26301                    | Create Date<br>2/28/15<br>2/28/15<br>2/26/15<br>2/26/15<br>2/26/15<br>2/26/15<br>1/30/16                                                                                                    | Inactive Primary Effort Coordinator<br>NA<br>NA<br>NA<br>NA<br>NA<br>NA<br>NA                             |
| Parameters Results ed on your report selection below are the results. Please note that you can sort th ems found, displaying all items.                                                                                                    | e results by clicking on the column hea                                                                                                    | ler<br>10340<br>10360<br>17310<br>20325<br>20330<br>28301<br>53320            | Create Date 226/15 226/15 226/ | Inactive Primary Effort Coordinator<br>N/A<br>N/A<br>N/A<br>N/A<br>N/A<br>N/A<br>N/A                      |
| Parameters         Results           d on your report selection below are the results. Please note that you can sort the<br>ms found, displaying all items.           Department Name         0           0. Institution Compliance Offic Eip         0           00 - Institution Compliance Offic Eip         0           00 - Institution Services Eip         0           20 - Payment Services Eip         0           20 - Grad School of Biomed Sciences Eip         0           20 - MPIP Business Office Eip         0           20-MIP P Business Office Eip         0                                                                                                    | ne results by clicking on the column hea                                                                                                    | ler<br>10340<br>10360<br>17310<br>20325<br>20330<br>26301<br>53320<br>HSCECRT | Create Date 228/15 228/15 228/15 228/15 228/15 228/15 228/15 1/30/16 228/15 3/17/15                                                                                                    | Inactive Primary Effort Coordinator<br>N/A<br>N/A<br>N/A<br>N/A<br>N/A<br>N/A<br>N/A<br>N/A<br>N/A<br>N/A |

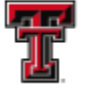

To identify the individuals for the departments that do not have a PEC assigned, you can run the Cognos report, **Individuals without a PEC**. The link to Cognos can be found under the Business Affairs channel on the HSC Finance EI Paso tab of the WebRaider portal. Use the following path to access the report: Public Folders > EI Paso Business Affairs > Accounting > Grants. After clicking on the report, select the value of the department number from the drop down list that matches the result from the Departments With No Primary Coordinators Report in ecrt.

| Ŧ      |                                                                                                    | ECRT - Individuals without a PEC 🗸 | <br>$\Diamond$ | <b>•</b> | ? |
|--------|----------------------------------------------------------------------------------------------------|------------------------------------|----------------|----------|---|
| ≏      | Prompt<br>Provide values for the report you are about to run.                                                           |                                    | -              |          | M |
| 0,     | Indicates a required field. Points to missing information.                                                              |                                    |                |          |   |
| ₩<br>♥ | Provide a value:<br>Provide a value:<br>20254 -<br>20350<br>20300<br>20301<br>20301<br>20302<br>20303<br>20303<br>20303 |                                    |                |          |   |

On the next screen the Department number should be displayed in the Department box. Click on "Finish".

| T 🖹 🥂 💿  | ECRT - Individuals without a PEC 🗸                                                     | A 👤 🥝    |
|----------|----------------------------------------------------------------------------------------|----------|
| <b>^</b> | Texas Tech University Health Sciences Center<br>Individuals Without Effort Coodinators | <b>v</b> |
| 0,       |                                                                                        |          |
| B        | Department: 20330 T<br>LEVEL5_DEPARTMENTCODE                                           |          |
| En .     | 20030                                                                                  |          |
| 0        | Cancel Finish                                                                          |          |

The results will display the individual(s) for the department that currently do not have a PEC.

| Ŧ  | », 🖺    | ECRT - Individuals without a PEC V                                                             |  |             |                       |                       |                  |  |  |  |  |  |  |  |  |  |
|----|---------|------------------------------------------------------------------------------------------------|--|-------------|-----------------------|-----------------------|------------------|--|--|--|--|--|--|--|--|--|
| ᡎ  |         | Texas Tech University Health Sciences Center<br>Individuals Without Primary Effort Coodinators |  |             |                       |                       |                  |  |  |  |  |  |  |  |  |  |
| 0, | Finance | *Year: *Quarter:                                                                               |  |             |                       |                       |                  |  |  |  |  |  |  |  |  |  |
|    |         |                                                                                                |  | Coordinator | Department            | LEVEL5_DEPARTMENTCODE | Name             |  |  |  |  |  |  |  |  |  |
|    |         |                                                                                                |  |             | General Operating Elp | 20330                 | Alderete, Sylvia |  |  |  |  |  |  |  |  |  |
| Ē1 | T .     |                                                                                                |  | Einance I b | k                     | 20330                 | Alderete, Sylvia |  |  |  |  |  |  |  |  |  |
|    |         |                                                                                                |  | Total       | •                     |                       | 2                |  |  |  |  |  |  |  |  |  |
| Ø  |         |                                                                                                |  |             |                       |                       |                  |  |  |  |  |  |  |  |  |  |
|    |         |                                                                                                |  |             |                       |                       |                  |  |  |  |  |  |  |  |  |  |
|    |         |                                                                                                |  |             |                       |                       |                  |  |  |  |  |  |  |  |  |  |
|    |         |                                                                                                |  |             |                       |                       |                  |  |  |  |  |  |  |  |  |  |
|    |         |                                                                                                |  |             |                       |                       |                  |  |  |  |  |  |  |  |  |  |
|    |         |                                                                                                |  |             |                       |                       |                  |  |  |  |  |  |  |  |  |  |
|    |         |                                                                                                |  |             |                       |                       |                  |  |  |  |  |  |  |  |  |  |
|    |         |                                                                                                |  |             |                       |                       |                  |  |  |  |  |  |  |  |  |  |

To assign a PEC, in the Manage Users page, you need to change the individual(s) primary department to the department that holds the grant the individual is working on. Refer to

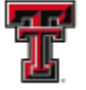

Manage Users, Department Relationships section of this document. To identify the correct department, access the most recent effort statement for the individual(s) and click on the sponsored FOP name link for the FOP Summary. The department will be listed in the Department Code section of the FOP Summary page. After adding the department, you will assign this department as the primary department for the individual(s) by selecting the yellow highlighter icon.

List of New Users Since Last Certification – this report generates a list of all users (employees) that have been loaded into the system since the completion of the last certification period. This report can be used by the Central Administrator to verify that all new users have a valid email address in the system. Each user must have a valid email address to receive notification messages from the system. This is especially important for new Certifiers and PIs because a valid email is needed to receive the Certification Period Start email and Certification Reminder emails. A new user must activate their eRaider account to have a valid email. If a new user has not activated their eRaider account, their email will default to EffortReporting@ttuhsc.edu. This default email must be corrected with a valid email before the start of the Certification Period.

To view the List of New Users Since Last Certification report, click on "Monitoring" in the Category pane list and then click on "List of New Users Since Last Certification" in the **Reports** pane list. Select "Quarterly" from the Employee Type: drop down menu and click on "Run Report".

| Home                                                                                                    | Certify                                     | Manage       | Reports Adr                                                                                                    | ministration Links                                                                                                    |       |                                                                                                    |
|----------------------------------------------------------------------------------------------------|---------------------------------------------|--------------|----------------------------------------------------------------------------------------------------|----------------------------------------------------------------------------------------------------|-------|----------------------------------------------------------------------------------------------------|
| ecrt Reporting                                                                                                    |                                             |              | 1                                                                                                    |                                                                                                    |       | 0                                                                                                    |
| Category<br>Canned IQ Tool Reports<br>Canned IQ Tool Reports<br>Central Admin<br>Central Admin<br>Clinical Activity Reports<br>Clinical Activity Reports<br>Clinical Activity Reports<br>Commitments<br>Management<br>Monitoring | Click on                                    | "Monitoring" | Reports<br>Departments With No Prim<br>FOP Without Principal Inv<br>Lief of Al Departments Re<br>List of Al Users<br>List of New Users Smoel | nary Coordinators Report<br>restigators Report<br>ast Certification<br>Click on "Report                                                                                                    | name" | escription<br>he List of New Users Since Last Certification lists new users since the last certification<br>he search can only be executed after selecting an employee type. |
| Click or                                                                                                    | n "Run 📕                                    |              | 8                                                                                                    | and the second second s | a R   | Right: View List of New Users Since Last Certification Period Report on Reports Page                                                                                         |
| Rep                                                                                                    | ort"                                        |              | Select                                                                                                    |                                                                                                    |       |                                                                                                    |
| Employee Type:     Run Report                                                                                                    | [Select]<br>[Select]<br>Annual<br>Quarterly |              | Quarterly                                                                                                    | J                                                                                                    |       |                                                                                                    |

The Results displays the employee's Name, primary Email Address, Date Created which is the date the employee was added to the system, and Action column for each new user. The magnifying glass icon in the **Action** column provides a link to view the **Manage Users** page for the individual.

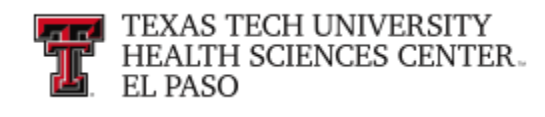

Parameters Results

| Based on your report selection below are the | results. Please note that you can | sort the results by clicking on | the column header |
|----------------------------------------------|-----------------------------------|---------------------------------|-------------------|

| 36 items found, displaying all items. |               |              |          |
|---------------------------------------|---------------|--------------|----------|
| Name                                  | Email Address | Date Created | Action   |
| Anders , Jonathan                     |               | 12/12/2018   | Q        |
| Bahling , John R -                    |               | 12/07/2018   | Q        |
| Chavez , Martha E                     |               | 12/07/2018   | Q        |
| Croslen , Margaret                    |               | 12/08/2018   | 4        |
| Dandam , Yachit R                     |               | 12/08/2018   | 4        |
| Dominguez, Dora                       |               | 12/22/2018   | ۹,       |
| Dominguez, Maria                      |               | 12/20/2018   | 9        |
| Flores, Alfonso L. EIIIDIOYEE         | Empil         | 12/08/2018   | ۹,       |
| Gonzalez, Bianca                      | Lillali       | 12/06/2018   | 9        |
| Gonzalez, Iris M - NAMES              |               | 12/06/2018   | ۹,       |
| Guerrero , Erica P                    | Address       | 12/08/2018   | ۹,       |
| Gutierrez , Amber                     |               | 01/05/2019   |          |
| Hagar , Andrew P                      |               | 12/21/2018   |          |
| Krouse , Raeshaur                     |               | 12/06/2018   |          |
| Laos , Carla M - R                    |               | 12/21/2018   | 9        |
| Longhurst, Melani                     |               | 01/04/2019   | Q        |
| Lopez , Amanda M                      |               | 12/12/2018   | ٩,       |
| Lopez , Isabel - R1                   |               | 12/13/2018   |          |
| Lopez , Melinda - F                   |               | 01/03/2019   | ٩,       |
| Marin , Jose A - R1                   |               | 12/07/2018   |          |
| Martinez , Mercede                    |               | 01/03/2019   | 4        |
| Morales , April - R1                  |               | 12/06/2018   | 4        |
| Mota Segoviano , I                    |               | 12/06/2018   | 4        |
| Nino , Diego F - R1                   |               | 12/07/2018   | 4        |
| Ocampo , Veronica                     |               | 12/12/2018   | 4        |
| Paez-Requenes , §                     |               | 12/08/2018   | 4        |
| Penuliar , Jubalee                    |               | 12/12/2018   | <u></u>  |
| Piedra , Jacqueline                   |               | 12/12/2018   | <u></u>  |
| Porras, Jessica A                     |               | 12/07/2018   | <u></u>  |
| Sanchez, Gilbert -                    |               | 01/05/2019   |          |
| Schutz, Skye A -                      |               | 12/06/2018   | ~        |
| Shaleen , Nikki J -                   |               | 01/05/2019   | <b>N</b> |

Click on the "Email Address" column header to sort the results. The page refreshes with the default email EffortReporting@ttuhsc.edu, listed first in the **Results**. Click on the "magnifying glass" icon in the Action column to view the Manage Users page for the individual.

| Parameters             | Results                                                                                         |                    |                                           |                      |          |
|------------------------|-------------------------------------------------------------------------------------------------|--------------------|-------------------------------------------|----------------------|----------|
| Based on your report s | election below are the results. Please note that you can <u>sort the results</u> by clicking on | the column header. | Click on "Email Address"<br>column header |                      |          |
| 36 items found, displa | ying all items.                                                                                 |                    |                                           |                      |          |
|                        | Name                                                                                            |                    | Email Address                             | Date Created         | Action   |
| Anders , Jonathan      |                                                                                                 |                    | · · · · · · · · · · · · · · · · · · ·     | 12/12/2018           |          |
| Bahling , John R -     |                                                                                                 |                    |                                           | 12/07/2018           |          |
| Chavez , Martha E      |                                                                                                 |                    |                                           | 12/07/2018           |          |
| Croslen , Margare      |                                                                                                 |                    |                                           | 12/08/2018           | 4        |
| Dandam , Yachit F      |                                                                                                 |                    |                                           | Click on "Magnifying | <u> </u> |
| Dominguez , Dora       |                                                                                                 |                    |                                           | Click off Magnifying | <u> </u> |
| Dominguez , Maria      |                                                                                                 |                    |                                           | alass" icon          | <u>~</u> |
| Gonzalez Bianca        |                                                                                                 |                    |                                           |                      | <u> </u> |
| Gonzalez Iris M -      |                                                                                                 |                    | Emoil                                     | 12/06/2018           |          |
| Guerrero , Erica P     |                                                                                                 |                    |                                           | 12/08/2018           | Q.       |
| Gutierrez , Amber      |                                                                                                 |                    | Address                                   | 01/05/2019           | Q.       |
| Hagar , Andrew P       | Employee                                                                                        |                    | Address                                   | 12/21/2018           | 9        |
| Krouse , Raeshau       | LIIIpioyee                                                                                      |                    |                                           | 12/06/2018           | ۹,       |
| Laos , Carla M - R     | Nomoo                                                                                           |                    |                                           | 12/21/2018           | Q        |
| Longhurst , Melan      | inames                                                                                          |                    |                                           | 01/04/2019           | Q.       |
| Lopez , Amanda N       |                                                                                                 |                    |                                           | 12/12/2018           | 4        |
| Lopez , Isabel - R'    |                                                                                                 |                    |                                           | 12/13/2018           | 4        |
| Lopez , Melinda -      |                                                                                                 |                    |                                           | 01/03/2019           | 4        |
| Marin, Jose A - R      |                                                                                                 |                    |                                           | 12/07/2018           | ~        |
| Martinez , Merced      |                                                                                                 |                    |                                           | 01/03/2019           | ~        |
| Morales , April - R    |                                                                                                 |                    |                                           | 12/06/2018           | <u> </u> |
| Nino Diego E           |                                                                                                 |                    |                                           | 12/00/2010           | ~<br>Q.  |
| Ocampo Veronic         |                                                                                                 |                    |                                           | 12/12/2018           |          |
| Paez-Requenes          |                                                                                                 |                    |                                           | 12/08/2018           | 0        |
| Penuliar , Jubalee     |                                                                                                 |                    |                                           | 12/12/2018           | Q        |
| Piedra , Jacquelin     |                                                                                                 |                    |                                           | 12/12/2018           | 4        |
| Porras, Jessica A      |                                                                                                 |                    |                                           | 12/07/2018           | 4        |
| Sanchez , Gilbert      |                                                                                                 |                    |                                           | 01/05/2019           | 4        |
| Schultz , Skye A -     |                                                                                                 |                    |                                           | 12/06/2018           | 9        |
| Shaleen , Nikki J -    |                                                                                                 |                    |                                           | 01/05/2019           | ۹,       |

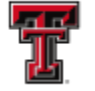

On the **Manage Users** page, scroll down to the **Roles** section to determine if this individual has been assigned the Certifier or PI role.

| Roles for John R Bahling - R11640610: |                                   | _      |
|---------------------------------------|-----------------------------------|--------|
| Role                                  | Description                       | Active |
| Auditor                               | Auditor                           |        |
| Central Administrator                 | Central Administrator             |        |
| Certifier                             | Certifier                         |        |
| Compliance Management                 | Compliance Manager Roles assigned |        |
| Designee                              | Designee                          |        |
| IT Access                             | IT Access                         |        |
| PI                                    | PI                                |        |
| Primary Effort Coordinator            | Primary Effort Coordinator        |        |
| Reporting                             | Reporting                         |        |
| Secondary Effort Coordinator          | Secondary Effort Coordinator      |        |
| Temporary Certifier Rights            | Temporary Certifier Rights        |        |
| Temporary PI                          | Temporary PI Rights               |        |
| Terminated                            | Terminated                        |        |
|                                       |                                   |        |

Keep in mind that this is a new employee and the roles will not be assigned until the first payroll loads for this individual which usually occurs at the end of the month. For this reason, it is important to monitor the **List of New Users Since Last Certification** report after payroll has loaded and before the Certification Period opens. If an individual appears on this report with an invalid email and has been assigned a Certifier or PI role, you should contact the individual's supervisor to notify the individual and have them activate their eRaider account. To determine the individual's supervisor, run the **HR035-Employee Search Report** that is available in Cognos > Public Folders > Human Resources > Departmental Users > Employee Appointment Reports. Type the individual's R number in the **Enter the Banner ID** field and click on "**Finish**".

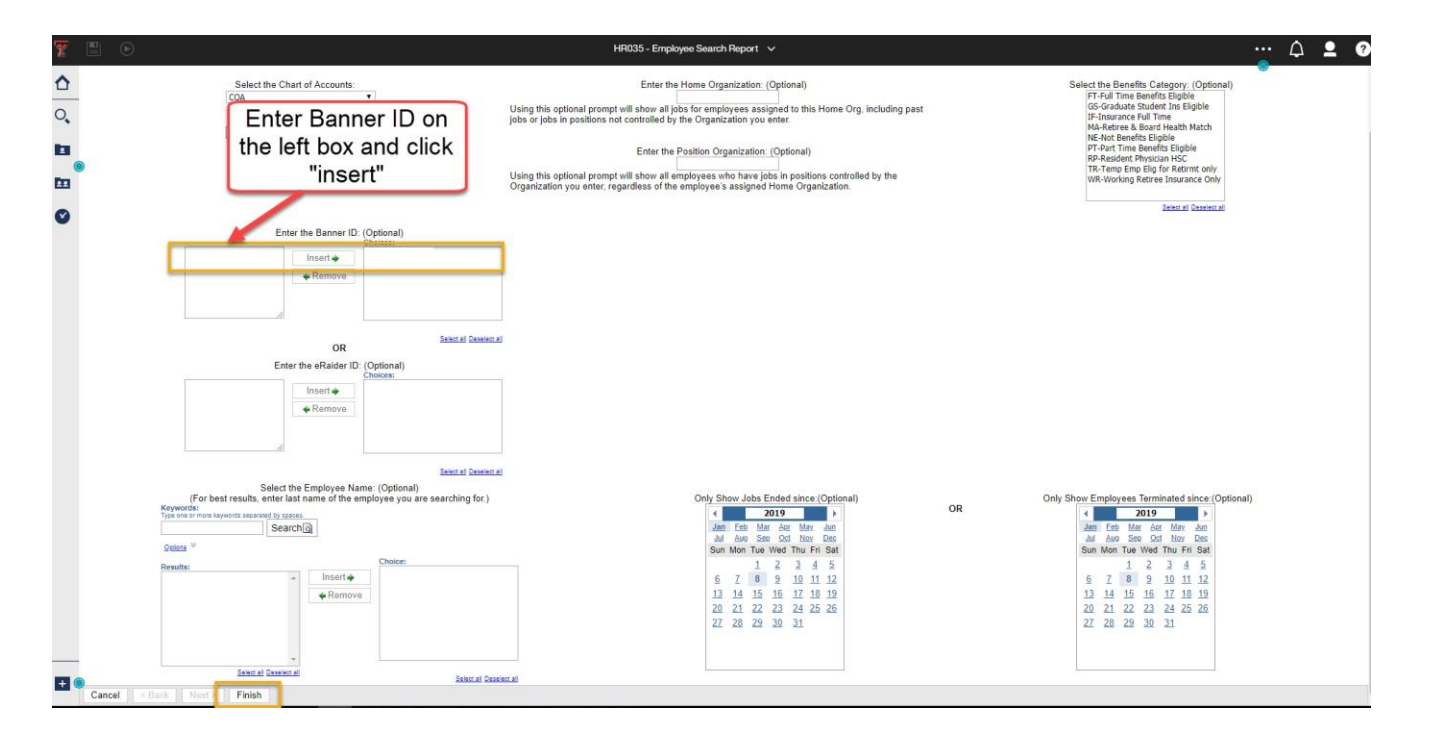

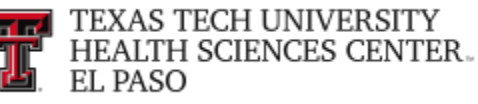

The individual's supervisor will appear in the **Supervisor's Name** column.

| T  |        | $\odot$      |                     |           |            |                |                  | HR035 -  | Employee | Search Re                | port 🗸               |                |              |                     |           |          |          | ۵           | <b>_</b> | ?       |
|----|--------|--------------|---------------------|-----------|------------|----------------|------------------|----------|----------|--------------------------|----------------------|----------------|--------------|---------------------|-----------|----------|----------|-------------|----------|---------|
| ≏  |        |              |                     |           |            |                |                  |          |          |                          |                      |                | _            |                     |           |          |          |             |          |         |
| 0, | Report | HR035        |                     |           |            |                |                  |          | E        | Texas T<br>mployee S     | <b>ech</b><br>Search |                |              | Supervis            | or's Name |          |          |             | 01       | 1/08/19 |
|    | Return | to Prompt    |                     |           |            |                |                  |          |          |                          |                      |                |              |                     |           |          |          |             |          | 1       |
| Ē  |        | Employee ID  | Employee Name       | eRaider   | FTE        | Employee Class | Benefit Category | Job Type | Pay Code | Original<br>Hire<br>Date | Current Hire Date    | Job Begin Date | Job End Date | Date of Termination | Job       | Job S    | tetus Su | ipervisor's | s Name   | L       |
|    |        | Home Organiz | ation Chart: E - Te | xas Tech  | Unv Hith S | ci Ctr El Paso |                  |          |          |                          |                      |                |              |                     |           |          | <b>—</b> |             |          |         |
| -  |        | Home Organi  | zation: 534001 - Pe | diatrics  | Elp        |                |                  |          |          |                          |                      |                |              |                     |           |          |          |             |          |         |
|    |        | Budgeted C   | rganization: 53400  | 1 - Pedia | trics Elp  |                |                  |          |          |                          |                      |                |              |                     |           |          |          |             |          |         |
|    |        |              | Jonathan            |           |            |                |                  |          |          |                          |                      |                |              |                     | Profess   | or HSC A | ۰L       |             | 3.       |         |

<u>Certification Less Than Sponsored Payroll</u> – this Cognos report lists all certifiers who have certified effort which is less than the Sponsored payroll paid on a FOP. This scenario should be detected by the effort coordinator during their review of the statement for appropriateness of the effort certified. The **Do Not Process** button should be selected to return the statement to the certifier. If the statement is processed with this scenario, the certifier will appear on the **Certification Less Than Sponsored Payroll** report and a Labor Redistribution will need to be processed to remove the payroll overage.

The link to Cognos can be found under the Business Affairs channel on the HSC Finance El Paso tab of the WebRaider portal. Use the following path to access the report: Public Folders > HSC El Paso Finance > Grants.

| Ŧ   |                                                                                           | Certification Less than Sponsored Payroll V |                             |             |               |            |              |     |         |                                 |                         |          |                |      |  | •••• | $\Diamond$ | <b>•</b> | ? |
|-----|-------------------------------------------------------------------------------------------|---------------------------------------------|-----------------------------|-------------|---------------|------------|--------------|-----|---------|---------------------------------|-------------------------|----------|----------------|------|--|------|------------|----------|---|
| ♪   | Texas Tech University Health Sciences Center<br>Certification Less Than Sponsored Payroll |                                             |                             |             |               |            |              |     |         |                                 |                         |          |                |      |  |      |            |          |   |
| 0   | Finance Lbk                                                                               |                                             |                             |             |               |            |              |     |         |                                 |                         |          |                |      |  |      |            |          |   |
| ~   | Coordi                                                                                    | linator                                     | Department Name             | Name or     | n Statement   | Pay %      | % Cert       | FOP |         | Period                          | of Performance          | Certifie | d By           |      |  |      |            |          |   |
| _   | Lane, Li                                                                                  | ine, Linda General Operating Lbk G          |                             |             | h             |            | 82           |     |         | 2014-12                         | -01 to 2015-02-28       | Esperat, | Maria          |      |  |      |            |          |   |
| 2   | Financ                                                                                    | ce Lbk                                      |                             |             | 1             |            |              |     |         |                                 |                         |          |                |      |  |      |            |          |   |
| _ 0 | Grad                                                                                      | School                                      | of Biomed Sciences          |             |               |            |              |     |         |                                 |                         |          |                |      |  |      |            |          |   |
| 22  | Coord                                                                                     | dinator                                     | Department Name             | Name on Sta | itement       | Pay %      | Pay % % Cert |     |         | Period of Perfor                | mance Certified         |          |                |      |  |      |            |          |   |
|     | Bowen,                                                                                    | , Beverly                                   | Dept of Public Health Lbk   | 1           | Bowen, Beverl | n, Beverly |              | 33  |         |                                 | 2012-12-01 to 2013-02-2 |          |                | Self |  |      |            |          |   |
|     | Martine                                                                                   | ez, Velia                                   | Grad School of Biomed Scier | nces Lbk    | Thompson, Le  | a Ann      |              | 0   | 0       |                                 | 2015-12-01 to 2016-0    |          | Dufour, Jann   | ette |  |      |            |          |   |
| -   | Martine                                                                                   | ez, Velia                                   | Grad School of Biomed Scier | nces Lbk    | Hein, Matthew |            |              | 0   |         |                                 | 2017-09-01 to 201       | 17-11-30 | Neugebauer, Vo | lker |  |      |            |          |   |
|     | Grad S                                                                                    | School o                                    | f Biomed Sciences           |             |               | 3          |              |     |         |                                 |                         |          |                |      |  |      |            |          |   |
|     | Paul L                                                                                    | L Foste                                     | r School of Medicine        |             |               |            |              |     |         |                                 |                         |          |                |      |  |      |            |          |   |
|     | Coord                                                                                     | dinator                                     | Department Name             | Name        | on Statement  | Pay %      | % Cert       | F(  | OP      | Peri                            | od of Performance       | Cert     | ified By       |      |  |      |            |          |   |
|     | Campos                                                                                    | s, Alberto                                  | Family Medicine Elp         | Loaiza,     | Jose          |            | 3            | :   |         | 2011-                           | 03-01 to 2011-05-3      | 1 De La  | Rosa, Jose     |      |  |      |            |          |   |
|     | Campos                                                                                    | s, Alberto                                  | Family Medicine Elp         | Islas, Ar   | thur          |            | 0            |     |         | 2014-                           | 03-01 to 2014-05-3      | 1 Shok   | ar, Gurjeet    |      |  |      |            |          |   |
|     | Paul L                                                                                    | Foster                                      | School of Medicine          |             |               | 2          |              |     |         |                                 |                         |          |                |      |  |      |            |          |   |
|     | Resea                                                                                     | arch                                        |                             |             |               |            |              |     |         |                                 |                         |          |                |      |  |      |            |          |   |
|     | Coordi                                                                                    | linator                                     | Department Name             | Name or     | Statement     | Pay %      | % Cert       | FOP |         | Period                          | of Performance          | Certifie | ed By          |      |  |      |            |          |   |
|     |                                                                                           |                                             | Research Lbk                | Grammas,    | Paula         | ila 3      |              |     | 2012-09 | 12-09-01 to 2012-11-30 Grammas, |                         | s, Paula |                |      |  |      |            |          |   |
|     | Resea                                                                                     | arch                                        |                             |             | 1             |            |              |     |         |                                 |                         |          |                |      |  |      |            |          |   |

### Manage Roles and Rights:

The Roles and Rights Management page is where TTUHSC EI Paso has defined the roles in the system, to which every employee that is loaded into the system must be assigned at least one. Roles are assigned rights that determine what pages and actions an employee

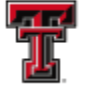

that is assigned that role may see and do within the application. As a result, roles are based on the responsibilities and tasks to be performed by the users involved in the effort reporting process. Each role, and its corresponding rights, is created to ensure that each user is able to view and access only those pages that are necessary for the user to be able to complete the work expected of the user and no more. This prevents any individual from accessing any sensitive data that the individual should not be allowed to view.

The rights for a role can be modified at any time by a Central Administrator. It is important to note that once a right change is made to a role, then any user associated to that role loses or gains that right. Certain rights may be administrative in nature, so make sure the rights are associated to the correct roles. You must use care when changing the rights assigned to a role to ensure that only the necessary rights are assigned. To access the Roles and Rights Management page, click on the "Manage Roles and Rights" link from the Administration drop down list on the navigation menu bar.

| TEXAS TECH<br>HEALTH SCIE<br>EL PASO                                                                                                    | UNIVERSITY<br>NCES CENTER |                 |                                              |                  |                                                                       |                                     | Welcome, Raquel Diaz-Jaquez   Sign Out<br>Enter Search Criteria |
|----------------------------------------------------------------------------------------------------|---------------------------|-----------------|----------------------------------------------|------------------|-----------------------------------------------------------------------|-------------------------------------|-----------------------------------------------------------------|
|                                                                                                    | Home                      | Certify         | Manage                                       | Reports          | Administration                                                        | Links                               |                                                                 |
| Helpful Links<br>Effort Reporting OP<br>65.07                                                                                                    | Work List fo              | or Raquel Diaz- | Jaquez                                       |                  | Administration Home<br>Executive Dashboard<br>Data Load Management    |                                     | 0                                                               |
| <ul> <li>&gt; OMB Circulars</li> <li>&gt; Effort Certification<br/>Timelines</li> <li>&gt; National Institutes of<br/>Health Grants Policy<br/>and Guidance</li> </ul> | Statem                    | Click "Mai<br>F | nage Roles<br>Rights"<br><sup>Itcation</sup> | effort Tasks (3) | Manage Global Settings     Manage Global Settings     Manage Sponsors | is centrying statements, processing |                                                                 |
|                                                                                                    | Туре                      |                 | _                                            | Employee Id      | Add Users                                                             | re (Last, First)                    | Date                                                            |
|                                                                                                    | Payroll Adjustm           | ent             |                                              |                  | Wri                                                                   | ght, Justin                         | 01/05/2019 6:05 AM                                              |
|                                                                                                    | Payroll Adjustm           | ent             |                                              |                  | Zud                                                                   | kerman, Marc                        | 07/27/2018 6:34 AM                                              |
|                                                                                                    | Payroll Adjustm           | ent 1           |                                              |                  | Sal                                                                   | nas, Jennifer                       | 06/22/2018 6:35 AM                                              |

You can perform three actions from this page by selecting the appropriate icon from the **Action** column. Selecting the **magnifying glass** icon displays the list of all of the rights in the system and allows the user to assign or remove rights from the role. The red X icon allows you to delete a role in the system. The roles were defined and configured by the ecrt implementation team and should not be deleted. The **envelope** icon allows you to quickly and easily send an email to all users that possess that role. When the envelope icon is selected, a new window is displayed, allowing the user to create the Subject line and the text of the message to be sent.

To assign the rights for a role, click on the **"magnifying glass"** icon in the **Action** column associated with the desired role.

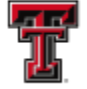

| Home                    | Certify           | Manage     | Reports           | Administration | Links                    |                         |         |
|-------------------------|-------------------|------------|-------------------|----------------|--------------------------|-------------------------|---------|
| [-] Manage Role         | es and Rights Ins | structions |                   |                |                          |                         | 0       |
| Roles and Rights Settin | ngs               |            |                   |                |                          |                         |         |
| Role                    |                   |            | Role Code         | Descripti      | on                       | Effort Coordinator Role | Action  |
| Auditor                 |                   |            | Auditor (E)       | Auditor        |                          |                         | ۵. 🗶 🖉  |
| Central Administrator   |                   |            | Central Admin (E) | Central A      | Administrator            |                         | ه 🎽 🔍   |
| Certifier               |                   |            | Certifier (E)     | Certifier      |                          |                         | ه 🗶 🍋   |
| Compliance Managem      | ent               |            | Compliance (E)    | Compliar       | nce Management           |                         | ۵ 🗶 🔍   |
| Designee                |                   |            | Designee (E)      | Designee       |                          |                         | 🔍 🗶 🖉   |
| IT Access               |                   |            | IT (E)            | IT Acces       | s                        |                         | ۵ 🗶 🔍   |
| PI                      |                   |            | PI (E)            | PI             | Click "Magnifying glass" |                         | 🔶 🔍 🖌 🖉 |
| Primary Effort Coordina | ator              |            | PEC (E)           | Primary 8      | 0,00                     |                         | S 🗶 🖉   |
| Reporting               |                   |            | Reporting (E)     | Reporting      | g                        |                         | ۵ 🗶 🔍   |
| Secondary Effort Coord  | dinator           |            | SEC (E)           | Seconda        | ry Effort Coordinator    |                         | ۵ 🖊 🔍   |
| Temporary Certifier Rig | ghts              |            | Temp Certifier    | Tempora        | ry Certifier Rights      |                         | ۵ 🗶 🔍   |
| Temporary PI            |                   |            | Temp PI (E)       | Tempora        | ry PI Rights             |                         | ۵ 🗶 🔍   |
| Terminated              |                   |            | Term (E)          | Terminat       | ed                       |                         | ه 🗶 🍋   |
|                         |                   |            |                   |                |                          |                         |         |
|                         |                   |            |                   | Add Refresh    |                          |                         |         |

The role for which the list of rights is being displayed is highlighted in yellow at the top while the tabs grouping the rights are displayed below the roles. The list of rights is grouped in the following tabs:

- Grant & FOP
- Certification
- Commitment
- Cost Share
- Labor Redistribution
- Reporting
- Department
- Admin
- Dynamic

To assign a right to this role, select the appropriate tab and mark the checkbox in the **Active** column on the right side of the screen. If the right should not be granted to the role, the checkbox should remain empty. When the rights have been finalized for the role, click on "**Refresh**". The page will reset and reflect the changes that were made.

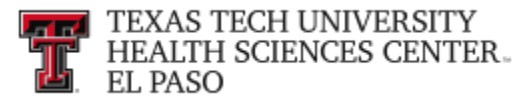

| Home (                      | Certify               | Manage      | Reports                                                                                           | Administra                                                                           | tion Links                                                             |                                                                 |                                                            |                                                                                                    |                                             |       |
|-----------------------------|-----------------------|-------------|---------------------------------------------------------------------------------------------------|--------------------------------------------------------------------------------------|------------------------------------------------------------------------|-----------------------------------------------------------------|------------------------------------------------------------|----------------------------------------------------------------------------------------------------|---------------------------------------------|-------|
| [-] Manage Roles a          | and Rights Inst       | ructions    |                                                                                                   |                                                                                      |                                                                        |                                                                 |                                                            |                                                                                                    |                                             | 2     |
| Roles and Rights Settings   |                       |             |                                                                                                   |                                                                                      |                                                                        | Role is hig                                                     | blighted                                                   |                                                                                                    |                                             |       |
| Role                        |                       |             | Role Code                                                                                         |                                                                                      | Description                                                            | TOIL IS HIG                                                     | Ingineu                                                    | rt Coordinator Role                                                                                                    | Action                                      |       |
| Auditor                     |                       |             | Auditor (E)                                                                                       |                                                                                      | Auditor                                                                |                                                                 |                                                            |                                                                                                    | ۵ 💥 🔍                                       |       |
| Central Administrator       |                       |             | Central Admin (E)                                                                                 |                                                                                      | Central Administrator                                                  |                                                                 |                                                            | <ul> <li>Image: A start of the start of the start of</li></ul> | a 🕺 🎽 🖉                                     |       |
| Certifier                   |                       |             | Certifier (E)                                                                                     |                                                                                      | Certifier                                                              |                                                                 |                                                            |                                                                                                    | 🔍 样 🖉                                       |       |
| Compliance Management       |                       |             | Compliance (E)                                                                                    |                                                                                      | Compliance Management                                                  |                                                                 |                                                            |                                                                                                    | 🔍 样 🖉                                       |       |
| Designee                    |                       |             | Designee (E)                                                                                      |                                                                                      | Designee                                                               | 1                                                               |                                                            |                                                                                                    | 🔍 💥 🧭                                       |       |
| IT Access                   |                       |             | IT (E)                                                                                            |                                                                                      | IT Access                                                              |                                                                 |                                                            |                                                                                                    | Q. 💥 🖉                                      |       |
| PI                          |                       |             | PI (E)                                                                                            |                                                                                      | PI                                                                     |                                                                 |                                                            |                                                                                                    | 🔍 💥 🖉                                       |       |
| Primary Effort Coordinator  |                       |             | PEC (E)                                                                                           |                                                                                      | Primary Effort Coordinator                                             |                                                                 |                                                            |                                                                                                    | S 🕺 🖉                                       |       |
| Reporting                   |                       |             | Reporting (E)                                                                                     |                                                                                      | Reporting                                                              |                                                                 |                                                            |                                                                                                    | 🔍 样 🖉                                       |       |
| Secondary Effort Coordinate | or                    |             | SEC (E)                                                                                           |                                                                                      | Secondary Effort Coordina                                              | itor                                                            |                                                            |                                                                                                    | 🔍 💥 🖉                                       |       |
| Temporary Certifier Right   |                       |             |                                                                                                   |                                                                                      | Temporary Certifier Rights                                             |                                                                 |                                                            |                                                                                                    | 🔍 样 🗷                                       |       |
| Temporary PI                | Tabe area             | uning th    | o Diabte                                                                                          |                                                                                      | Temporary PI Rights                                                    |                                                                 |                                                            |                                                                                                    | a 🖌 🖉                                       |       |
| Terminated                  | Tabs grou             | uping ti    | ertiginis                                                                                         |                                                                                      | Terminated                                                             |                                                                 |                                                            |                                                                                                    | 🖉 🗶 🖉                                       |       |
| Static Rights for PI:       |                       | Ŧ           |                                                                                                   | Add                                                                                  | Refresh                                                                |                                                                 |                                                            |                                                                                                    |                                             | _     |
| Grant & FOP                 | Cer                   | rtification | Commitment                                                                                        | Cost Share                                                                           | Labor Redistribution                                                   | Reporting                                                       | Department                                                 | Admin                                                                                                    | Dynamic                                     | 1     |
| Award and Account Manag     | ement Rights          |             | Description                                                                                       |                                                                                      |                                                                        |                                                                 |                                                            |                                                                                                    | Ac                                          | ctive |
| Activate Account Exception  | i Flag                |             | Allows a user to turn on or off<br>that are designated by the ins<br>share charges on the account | the exception flag on the A<br>titution as exception or sus                          | Account / Award Summa<br>spended accounts. The                         | Mark checkb                                                     | ox and                                                     | appears on the effort statement cannot be certified if there                                                                                                    | ent for those accounts                      |       |
| Assign 'K' Award Flag on A  | ward / Account Summar | ry Page     | Allows a user to set the 'K' aw<br>Award / Account Summary pa                                     | ard flag on the Account / A<br>ge for anyone with the Vie                            | ward Summary page fc<br>w Account / Award Sum                          |                                                                 | oun                                                        | t as an NIH 'K' Award. The flag                                                                                                    | g is displayed on the                       |       |
| Edit ARRA Account Details   |                       |             | Allows a user to edit the ARRA<br>award/account is an ARRA av<br>as a result of this award (data  | A information on the Accou<br>vard (checkbox), the numb<br>entry box and save button | int / Award Summary Page. Ti<br>er of full-time jobs that were c<br>). | nere are three fields that can<br>reated by this award (data er | be edited to assist with the assist with the assist button | racking information on ARRA<br>, and the number of full-time j                                                                                                    | awards - whether the obs that were retained |       |

### Manage Global Settings:

The Global Settings control the appearance of the application, the presentation of the data, the settings and thresholds regarding the certification and monitoring processes, and the workflow. A Central Administrator is the only system user that has the appropriate right(s) to configure these settings.

To access the Global Settings Configuration page, click on the **"Manage Global Settings"** link from the **Administration** drop down list in the navigation menu bar.

| TEXAS TECH<br>HEALTH SCIE<br>EL PASO                                                                                                    | UNIVERSITY<br>NCES CENTER |                                                                                                |                                                                                                   |                                                                                   |                                                                                                    |                                               | Welcome, Ra<br>Enter Search Cri | iquel Diaz-Jaquez   Sign Out<br>teria |
|----------------------------------------------------------------------------------------------------|---------------------------|------------------------------------------------------------------------------------------------|---------------------------------------------------------------------------------------------------|-----------------------------------------------------------------------------------|----------------------------------------------------------------------------------------------------|-----------------------------------------------|---------------------------------|---------------------------------------|
|                                                                                                    | Home                      | Certify                                                                                        | Manage                                                                                            | Reports                                                                           | Administration                                                                                                    | Links                                         |                                 |                                       |
| Helpful Links<br>Effort Reporting OP<br>65.07<br>OMB Circulars<br>Effort Certification<br>Timelines<br>National Institutes of<br>Health Grants Policy<br>and Guidance | Work List f               | or Raquel Diaz-<br>ert effort reporting syste<br>towing up on outstanding<br>Click "Man<br>Set | Jaquez<br>m. The tabs below list all of t<br>statements. To view and ret<br>nage Global<br>tings" | he effort certification tasks<br>solve the specific task, sel<br>Effort Tasks (2) | Administration Home<br>Executive Dashboard<br>bata Load Managemen<br>Manage Users<br>Manage Roles and Rigt<br>Manage Global Setting<br>Manage Sponsors | It is certifying statements, processing<br>ts |                                 |                                       |
|                                                                                                    | Туре                      |                                                                                                |                                                                                                   | Employee Id                                                                       | Add Users                                                                                                    | name (Last, First)                            | Date                            |                                       |
|                                                                                                    | Payroll Adjustr           | ment                                                                                           |                                                                                                   |                                                                                   |                                                                                                    | Zuckerman, Marc                               | 07/27/2018 6:34 AM              |                                       |
|                                                                                                    | Payroll Adjustr           | nent                                                                                           |                                                                                                   |                                                                                   |                                                                                                    | Salinas, Jennifer                             | 06/22/2018 6:35 AM              |                                       |

You can navigate directly to a specific settings category from this page by selecting the button for the desired page. To activate the settings that are entered, you must select the appropriate button at the bottom of the page that was changed. On some pages this is the **Submit** button while on others it is labeled **Next** or **Next Page**. Navigating away from the page without selecting an appropriate button will not activate the changes that were entered.

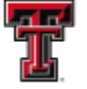

If you click on Start, the application leads you through all the categories in the order in which they appear on the initial Global Settings page. The first is the **Template** category.

| Home                                | Certify Manage               | Reports                                                       | Administration                               | Links          |   |
|-------------------------------------|------------------------------|---------------------------------------------------------------|----------------------------------------------|----------------|---|
| + Global Setting                    | s Configuration Instructions |                                                               |                                              |                | 2 |
| Template                            |                              | Click the Template button to customize application color a    | and fonts.                                   |                |   |
| Navigation Links                    |                              | Click the Navigation Links button to customize application    | n navigation links and footer text.          |                |   |
| Keyword Labels                      |                              | Click the Keyword Labels button to customize application      | labels for certification keywords.           |                |   |
| Application Text                    |                              | Click the Application Text button to customize application    | text.                                        |                |   |
| Certification<br>Settings           |                              | Click the Certification Settings button to customize certific | cation settings.                             |                |   |
| Cost Transfer<br>Types              |                              | Click the Cost Transfer Types button to configure the just    | ification types.                             |                |   |
| Effort Statement<br>Statuses        |                              | Click the Effort Statement Statuses button to customize the   | he status icons and descriptions for certifi | cation status. |   |
| Cost Sharing<br>Types               |                              | Click the Cost Sharing Types button to configure the justi    | fication types.                              |                |   |
| Activity Codes                      |                              | Click the Activity Codes button to configure the activity co  | odes.                                        |                |   |
| Certification<br>Activity Types     |                              | Click the Certification Activity Types button to configure th | he certification activity types.             |                |   |
| Task List<br>Administration         | $\mathbf{N}$                 | Click the Task List Administration button to configure the    | notification settings.                       |                |   |
| Effort<br>Administration            |                              | Click the Effort Administration button to configure the view  | v of the Effort statement.                   |                |   |
| Effort Statement<br>Work Flow       |                              | Click the Effort Statement Work Flow button to configure      | the reviewer/reviewee hierarchy of the Eff   | iort workflow. |   |
| Period<br>Administration            |                              | Click the Period Administration button to configure the pa    | yroll periods for each type of employee.     |                |   |
| Commitments                         |                              | Click the Commitments button to configure the threshold       | settings and total Commitment calculation    | L.             |   |
| Commitment<br>Award Types           |                              | Click the Commitment Award Types button to configure th       | ne Commitment award types.                   |                |   |
| Commitment<br>Role Types            |                              | Cito, the C                                                   |                                              |                |   |
| Clinical Activity<br>Administration |                              | Select a b                                                    | utton or cli                                 | ck "Start"     |   |
| Institution                         |                              | Click the Institution outcome or compare are insuration sets  | ys.                                          |                |   |
| Email Notification<br>Scheduler     |                              | Click the Email Notification Scheduler button to automate     | email notifications within ECRT.             |                |   |
| Department<br>Exclusion List        |                              | Click the Department Exclusion List button to configure t     | Department exclusion list.                   |                |   |
| Cache                               |                              | Click the Cache button to refresh the cached data for Au      | Completion text fields.                      |                |   |
| Application ON                      |                              | Click the Application button to disable the Application.      |                                              |                | _ |
|                                     |                              | St                                                            | art                                          |                |   |

Template - this setting allows you to customize the look of the application to meet specific TTUHSC EI Paso requirements. You can load TTUHSC EI Paso's own images to appear at the top of every screen in the system, determine the color of the pages, menus, text, and set the font of the text.

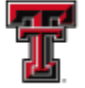

**Navigation Links** – this setting allows you to configure the links that are available from the column on the left side of the home screen and the Links menu on the navigation bar. This will allow users to open a new browser for the link that is selected. You can determine the number and types of links offered.

**Keyword Labels** – this setting allows you to customize some of the terms that are used throughout the system to reflect the terminology that is used by TTUHSC El Paso.

Application Text – this setting allows you to set and update the text that appears on the Login/Welcome page and the legal text that appears on the certification confirmation screen.

<u>Certification Settings</u> – this setting allows you to customize most of the settings that impact the certification process.

**Cost Transfer Types** – As part of the labor redistribution (cost transfer) process, TTUHSC EI Paso can use labor redistribution justification types to standardize information related to labor redistributions. Since labor redistributions are exported to our source system, it is crucial for the information to be standardized to ensure successful exporting. The labor redistribution justification types will ensure the information is standardized.

Effort Statement Statuses - The ecrt application includes default images and descriptions for the status icons that are used throughout the system. TTUHSC EI Paso is able to modify the name of the status for each icon to fit our terminology preferences. We can customize both the image and the label for any and all status icons.

**Cost Sharing Types** – this setting allows TTUHSC EI Paso to track cost sharing data by categorizing the different types of cost sharing that is used. The types that are entered in the Global Settings page must correspond to the cost sharing types being used in the Cost Share data extract that is loaded, as well. If the types are not consistent, non-fatal errors will appear during the data load process and the cost share data that is loaded will not be able to be tracked.

Activity Codes – this setting is currently not being used by TTUHSC El Paso.

**Certification Activity Types** - this setting is currently not being used by TTUHSC El Paso.

**Task List Administration** - this setting is currently not being used by TTUHSC EI Paso.

Effort Administration – the settings on this page affect the appearance of the Effort Statement. The settings include the formula used as the starting point for certification, the columns that appear on the effort statement, and other information that appears on the statement.

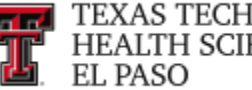

Effort Statement Workflow - this setting is currently not being used by TTUHSC EI Paso.

**Period Administration** – this setting is used to enter the base effort Periods of Performance and Certification Periods.

**Commitments** - this setting allows TTUHSC EI Paso to configure how the commitment status functionality will be used and to set a commitment review threshold to notify administrators of individuals that may be unable to satisfy their effort commitments.

<u>Commitment Award Types</u> - this setting is currently not being used by TTUHSC EI Paso.

**<u>Role Types</u>** - this setting is currently not being used by TTUHSC El Paso.

Clinical Activity Administration - this setting is currently not being used by TTUHSC EI Paso.

**Institution** - this setting is currently not being used by TTUHSC EI Paso.

**Email Notification Scheduler** – this setting determines at what time the **ecrt** system sends system-generated messages and triggers the Pre-Review Period and the Certification Period opening process.

**Department Exclusion List** - this setting is currently not being used by TTUHSC EI Paso.

**Cache** - This button refreshes the stored information within the application after a data load. If the memory is not refreshed, any new or changed data that was loaded into the system will not be available.

Application On/Off - This button prevents the application from being accessed by any users that do not have the 'Disable ecrt' right. If a user is in the application when the system is turned off, the next action taken by a user will render a new screen stating the application is down.

### **Escalation Process:**

Hands on Training has been conducted for certain users and training documents are available for all users to educate and train TTUHSC EI Paso employees on how to use the ecrt system successfully. Although a combination of hands on training and training documents will serve to answer a majority of the questions surrounding the use of the ecrt system, there are additional questions and issues that may arise. The Escalation Process section will explain the responsibilities of specific individuals and departments associated to the ecrt system to assist with answering questions and resolving issues submitted by users.

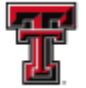

#### Who do I contact if I have questions or need additional information?

Within each department, Effort Coordinators are responsible for facilitating the entire effort certification process for their department(s). The Effort Coordinator is the first person to ask questions related to effort certification. They can provide assistance on specific questions related to grants, FOPs, percentages/amounts and use of the ecrt system.

For information regarding effort reporting or grant compliance, contact the Office of Research Resources at 915-215-4814.

For questions about a specific grant, contact the Office of Sponsored Programs (OSP) at sponsoredprograms.ep@ttuhsc.edu, or by phone at 915-215-4988.

If there are additional questions or issues, the **ecrt** Central Administrator may be contacted at ECRTElp@ttuhsc.edu.

If the ecrt Central Administrator is not able to answer a question or resolve an issue, then Huron's ecrt Help Line may be used for a resolution by calling 866-769-3977 or email to EcrtHelp@HuronConsultingGroup.com

HSCEP OP: 65.07 Effort Reporting: Certifying Time and Effort on Sponsored Projects provides the responsibilities of specific individuals and departments associated to the ecrt system.

#### Principal Investigators (PIs) shall:

- Monitor and review their projects' time and effort on a regular basis to ensure the accuracy and appropriateness of all salary charged to a sponsored project.
- Ensure that the reported level of effort is reasonable and necessary to carry out the proposed project.
- Ensure that other activities will not conflict with any proposed effort commitment.
- Ensure that certifications are made in an accurate and timely manner. •
- Maintain sufficient documentation showing reasonable means of verifying the effort expended. (Examples: Outlook Calendar, Notebook, Journal, etc.).
- Ensure effort devoted is commensurate with commitments to sponsors.

#### **Primary Effort Coordinators shall:**

- Be responsible for facilitating the entire effort certification process for their department(s).
- Review the payroll data within ecrt and verify accuracy compared to estimated employee effort.

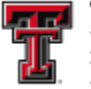

- Process Labor Redistributions as needed, including sufficient justification for the adjustment.
- Assist PIs and Certifiers with the certification process. Process all certified statements. Notify the Office of Sponsored Programs if the certified effort of an individual will fall short of their committed effort by more than 25% to determine if sponsor notification is required.
- Monitor effort statements to identify employees whose pay have exceeded specified salary cap limitations and prepare necessary labor redistributions to a companion cost sharing fund that has been established by the department to cover the salary over the salary cap.

#### Accounting Services shall:

- Determine when effort certification is required on funds that are not routed through the Office of Sponsored Programs.
- Assure that data elements that affect effort certification are accurately reflected in Banner so that they feed appropriately to ecrt.

#### Office of Sponsored Programs shall:

- Determine which projects require effort certification.
- Provide Accounting Services with cost share percentages.
- Act as the liaison between internal and external parties related to the project.
- Populate and maintain a list of individual commitments made to the sponsor(s).
- Facilitate the processes related to Manual Certifications as needed at the discretion of the Office of Sponsored Programs.

#### Office of Research Resources shall:

- Assist Effort Coordinators, PIs and Certifiers with the certification process.
- Monitor the certification process and ensure all effort statements are certified and processed according to the established timeline.
- Initiate and impose the escalation of non-compliance in accordance with HSCEP OP 65.07.

#### **Executive Vice President for Research shall:**

- Ensure an effective monitoring process exists at TTUHSC El Paso.
- Establish effective processes and controls.
- Ensure compliance with effort reporting requirements and provide oversight for those processes and controls.
- Issue sanctions for noncompliance.

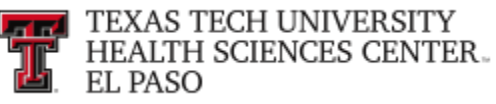

#### Finance Systems Management shall:

- Maintain the ecrt system through data verification and system control reporting.
- Provide training documentation and hands on training (where applicable) to all levels
  of users.
- Provide certification compliance statistics as needed.

For additional information, please contact Effort Reporting at ECRTEIp@ttuhsc.edu

### TEAM:

The **TEAM Application** is the electronic registration process established for TTUHSC El Paso Financial Processes. This registration process will allow Financial Managers or their delegated Fund Manager to register those in their departments who they deem necessary to use online financial applications and access departmental reporting.

The Central Administrator for ecrt will use the TEAM Application to add a new Primary Effort Coordinator. To access the TEAM Financial Registration site, log into the WebRaider portal and select the HSC Finance El Paso tab. Under the Business Affairs channel, click on the **"TEAM Application"** link. You can also access the site by selecting the following link: <u>https://banapps.texastech.edu/team/QuickLinks.aspx</u>.

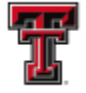

#### TEXAS TECH UNIVERSITY HEALTH SCIENCES CENTER WebRaider (i) $\boxtimes$ 9 ليحتم My Perso Home HSC Employee El Paso Available Budget News F&A Work Tools Payroll & Tax HSC HR El Paso HSC Finance El Paso My Content Cognos HSC ElPaso HSC Finance El Paso 😰 El Paso Business Affairs P Accounting 😰 Budget Procurement Services Announcements Budget Home Accounting Home Purchasing Home Contacts Contacts Contacts **Business Affairs** Forms Helpful Links Forms Helpful Links 2018 Year End Deadlines and Processes Forms Helpful Links Dec 5 - Business Affairs Q1 Presentation Account Code Dictionary Budget Revision System Account Code Dictionary Accounting Financial Transaction System (FiTS) Budget Prep System TechBuy System Jan 10 - Close of accounting period Financial Manager Change Request Finance Fund Maintenance Fringe Projector Finance User Group TechBuy System Information PO/Encumbrance Change Request EOPS and ePAFs PO/Encumbrance Change Request Labor Redistribution Dec 2 - Employee One-Time Payment System (EOP) approvals due for semi-monthly employees (SM23) · Finance Fund Maintenance Training Organization Code Request System Manual New Fund Request - Historical Inquiry Only Policies and Procedures Policies and Procedures Reference Materials Reports Reference Materials Dec 4 - WEB TIME/TimeClockPlus **Reference Material** ovals due for semi-monthly employees Contract Management Handbook Reports (SM23) TechBuy Job Aids Dec 12 - Electronic Personnel Action Form Finance Systems Management (ePAF) approvals due for semi-monthly (FSM) Contracts and Grants Accounting Home employees (SM24) <u>Dec 16</u> - Employee One-Time Payment System (EOP) approvals due for semi-Payment Services Home Contacts FSM Home Contacts Forms Announcements Contacts Helpful Links Forms monthly employees (SM24) <u>Dec 18</u> - Employee One-Time Payment System (EOP) approvals due for monthly Helpful Links · Effort Certification and Reporting Technology Forms Citi Website - PCard Helpful Links (eCrt) employees (MN01) Policies and Procedures Professional Societies List Dec 18 - Electronic Personnel Action Form (ePAF) approvals due for monthly employees (MN01) Property Inventory Swift Prepaid TechBuy System - DirectPay Reference Materials Policies and Procedu Reference Materials Travel System Dec 18 - WEB TIME/TimeClockPlus Vendor Payments B Student Business Services approvals due for semi-monthly employees Policies and Procedures (SM24) Reference Materials PApplications Development Dec 21 - Electronic Personnel Action Form Student Business Services Home (ePAF) approvals due for semi-monthly employees (SM01) Contacts Applications Development Home Forms B Contracting Services Helpful Links Helpful Links PCard Reference Materials Jan 4 - Expense report is available to print Jan 11 - FOAP allocations and description to Cash Receipt System ASC Contracting System Policies and Procedures Reference Materials Cash Receipts Contracting A/R System be updated in Citi must be processed by 2 Laserfiche Weblink p.m Legacy Database · Jan 18 - Expense report with all supporting Vendor Search Vendor Setup documentation due for review by 5 p.m. Business Affairs Go to the Business Business Affairs Home Affairs section, and click Calenda Contacts "Team App" Helpful Links · Approval Tracking System (ATS) Cognos Connection Contract AR System ePrint Finance User Group Gateway Mail Stop Code (MSC) Listing MPIP Distribution Online Surplus Laserfiche Webl TEAM App Xtender Newsletter Subscription Policies and Procedures Reports

The Team Application Home page allows you to select applications from the links in the menu bar on the left side of the page or by selecting the applications in the Quick Links section. Click on "Request Access to Banner Finance, Human Resources or Student" link.

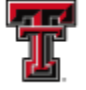

| Userid: RDIAZJAQ<br>Instance: TTUSPRD | Quick Links                                      |  |
|---------------------------------------|--------------------------------------------------|--|
| 🔶 Home                                |                                                  |  |
| View My Banner Access                 |                                                  |  |
| Reset Password                        |                                                  |  |
| Access Request                        | Click "Request Access to Banner                  |  |
| Admin Functions                       | Welcome to the TEAM! Finance, Human Resources or |  |
| Reports                               | Student"                                         |  |
|                                       | What would you like to do today?                 |  |
|                                       | Reset Password<br>View My Banner Access          |  |
|                                       | Use Reports                                      |  |

The Select Application page provides a list of various applications depending on your role assignments. Click on "ecrt Effort Coordinator Management".

| Userid: RDIAZJAQ<br>Instance: TTUSPRD                                                                                                    | Select Application                                                                                                    |
|----------------------------------------------------------------------------------------------------|----------------------------------------------------------------------------------------------------|
| <ul> <li>Home</li> <li>View My Banner Access</li> <li>Reset Password</li> <li>Access Request</li> <li>Admin Functions</li> <li>Reports</li> </ul> | Select Application         Financial Alternates Assignment         Click "ecrt Effort Coordinator         ecrt Role Management              |
|                                                                                                    | ecrt Effort Coordinator Management Student Security Request                                                                                 |
|                                                                                                    | Note: If you do not see an option for the system to which you are requesting access, please email<br>eas.is@ttu.edu for further assistance. |

If known, enter the eRaider ID of the individual you wish to assign as the new Effort Coordinator and click on "Next".

| TEXA<br>HEAL<br>EL PA                 | AS TECH UNIVERSITY<br>LTH SCIENCES CENTER.<br>ASO                  |  |
|---------------------------------------|--------------------------------------------------------------------|--|
| Userid: RDIAZJAQ<br>Instance: TTUSPRD | Select User                                                        |  |
| 💠 Home                                | Salart Application Salart Llear Assign EC Confirmation             |  |
| View My Banner Access                 | Complete                                                           |  |
| Access Request                        | Enter eReider ID and click                                         |  |
| Admin Functions                       | eRaiderID: lopi Search for eRaiderID Search for eRaiderID "Next"   |  |
| Reports                               | Please enter the eRaiderID or search for the exalderID of the per- |  |
|                                       | Previous Next                                                      |  |

If you do not know the eRaider ID, click on the "Search for eRaider ID" button.

| Userid: RDIAZJAQ<br>Instance: TTUSPRD                                                                | Select User                                                                                                    |
|----------------------------------------------------------------------------------------------------|----------------------------------------------------------------------------------------------------|
| Home     View My Banner Access     Reset Password     Access Request     Admin Functions     Reports | Select Application       →       Select User       →       Confirmation       Click "Search for eRaider         eRaiderID: |
|                                                                                                    | Previous Next                                                                                                    |

You must enter at least the last name of the employee you wish to register. Enter a first name and /or department to reduce the number of results from the search. Once you have entered your search criteria, click on "**Search**".

| Userid: RDIAZJAQ<br>Instance: TTUSPRD                                                        | Select User                                                                                                    |  |
|----------------------------------------------------------------------------------------------|----------------------------------------------------------------------------------------------------|--|
| Home      View My Banner Access      Reset Password      Access Request      Admin Functions | Select Application       →       Select Application         ✓ Complete       →       Select Application         eRaiderID: |  |
| ♣ Reports                                                                                    | Please enter the eRaiderID or search for the eF aiderID of the person you are registering.                                 |  |

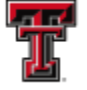

The results of the search should appear below the search parameters. Locate the appropriate employee and click the "Select" button to the left of their name. Please make sure the employee you are selecting is in the correct department as there could be other employees with matching names.

| Userid: RDIAZJAQ<br>Instance: TTUSPRD                                                 | Select User                                                     | -                       | COLOR                      |                                              | eBaider<br>Sign Out         |  |
|---------------------------------------------------------------------------------------|-----------------------------------------------------------------|-------------------------|----------------------------|----------------------------------------------|-----------------------------|--|
| <ul> <li>↔ Home</li> <li>♦ View My Banner Access</li> <li>♦ Reset Password</li> </ul> | Select Application<br>✓ Complete → Select User<br>✓ InProcess → | Assign EC<br>Incomplete | Confirmation<br>Incomplete |                                              |                             |  |
| <ul> <li>Access Request</li> <li>Admin Functions</li> <li>Reports</li> </ul>          | eRaiderID:<br>Please enter the eRaiderID or sea                 | Search for eRaiderI     | erID of the perso          | on you are regi                              | stering.                    |  |
|                                                                                       | Last Name: Lopez<br>Department:                                 | Click "Se               | elect"                     | Searc                                        | h Cancel Search             |  |
|                                                                                       | Last Name<br>Select LOPEZ                                       | First Name<br>JONATHAN  | Middle Name<br>IVAN        | Department<br>FINANCE<br>SYSTEMS<br>MGMT ELP | Job Title<br>SENIOR ANALYST |  |

The eRaider ID of the selected employee will now be inserted into the eRaider ID field. Click on "Next".

| Userid: RDIAZJAQ<br>Instance: TTUSPRD | Select User                                                                       |
|---------------------------------------|-----------------------------------------------------------------------------------|
| 🔶 Home                                |                                                                                   |
| View My Banner Access                 | Select Application Select User Assign EC Confirmation                             |
| Reset Password                        |                                                                                   |
| Access Request                        | DeidelD I                                                                         |
| Admin Functions                       | eralderin: lop elearch for eralderin                                              |
| Reports                               | Please enter the eRaiderID or search for the ensiderID or a Paidor ID is insorted |
|                                       | Previous Next Click "Next"                                                        |
|                                       |                                                                                   |

In the Add Department: section, enter the Department Code (Number) in the text box and click on "Verify".

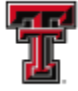

| Userid: RDIAZJAQ<br>Instance: TTUSPRD                                                                                                    | ECRT Effort Coordinator Management                                                                                                    |
|----------------------------------------------------------------------------------------------------|----------------------------------------------------------------------------------------------------|
| <ul> <li>Home</li> <li>View My Banner Access</li> <li>Reset Password</li> <li>Access Request</li> <li>Admin Functions</li> <li>Reports</li> </ul> | Select Application       →       Select User       →       Assign EC       ↓       Confirmation         Improcess       →       Improcess       →       Improcess       ↓       Improcess         Name:       Jonathan Lopez       →       Improcess       ↓       Improcess       ↓       Improcess       Improcess< |
|                                                                                                    | Previous                                                                                                    |

The department number and name will populate beside the **Verify** button. Check the **"Is Primary?"** checkbox and click on **"Add"**.

| Userid: RDIAZJAQ<br>Instance: TTUSPRD                                                                                            | ECRT Effort Coordinator Management                                                                                                    |  |
|----------------------------------------------------------------------------------------------------|----------------------------------------------------------------------------------------------------|--|
| <ul> <li>Home</li> <li>View My Banner Access</li> <li>Reset Password</li> <li>Access Request</li> <li>Admin Functions</li> </ul> | Select Application       →       Select User       →       Assign EC       Incomplete         ✓ Complete       →       ✓       InProcess       →       Incomplete                                                                                                    |  |
| ◆ Reports                                                                                                    | Name:       Jonathan Lopez         eRaiderID:       lop         Oracle ID:       Click on checkbox         Add Department:       Click 'S331'         Department Code:       5331'         Is Primary?:       Click "Add"         Effort Coordinator Departments: None |  |

There are two options available to assign the new Effort Coordinator – Override or Exchange. Click on "**Override**" to completely replace the current PEC with the new PEC. Click on "**Exchange**" to mark the New PEC as primary and the old PEC as secondary.

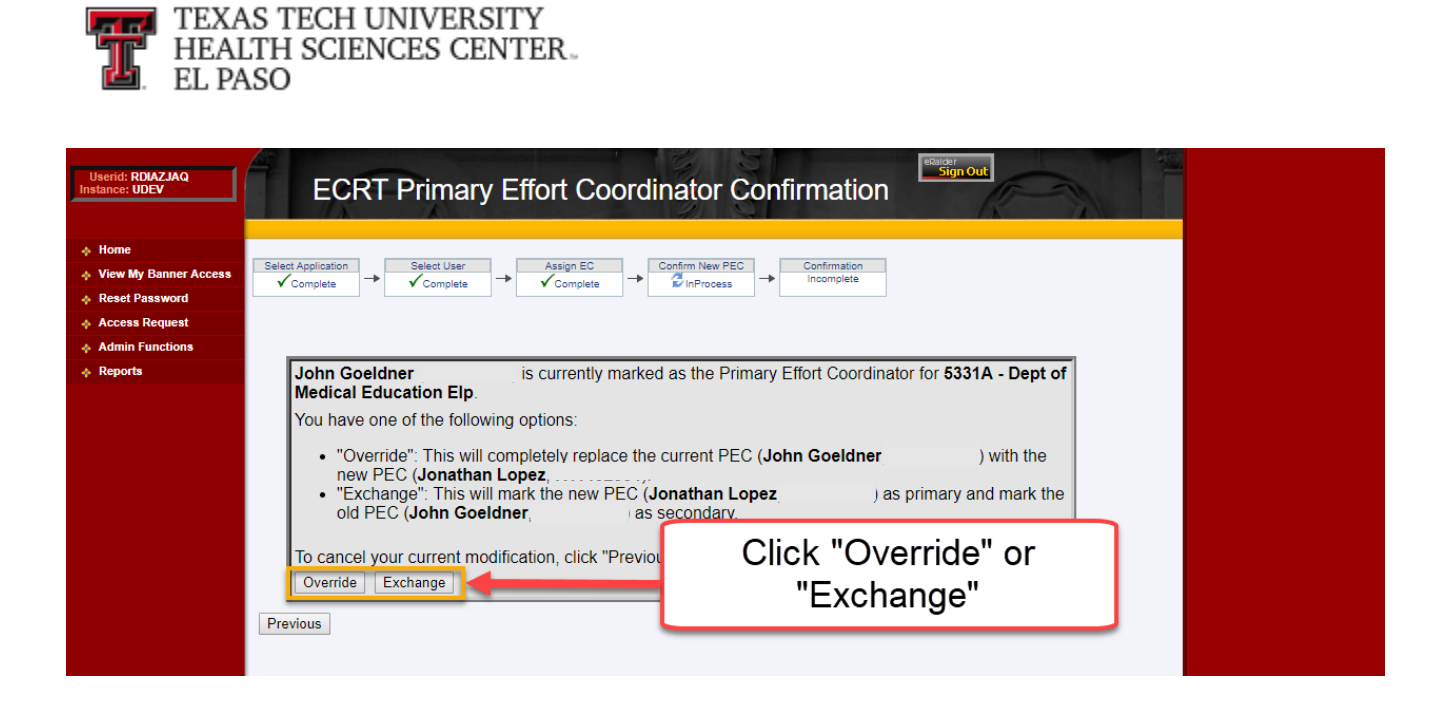

Once you submit the request, you will receive a **Confirmation** screen. It will provide a one page summary of the assignment request.

| d: RDIAZJAQ<br>e: UDEV                                           | Confirmation                                                                                                    | estaper<br>Sign Out      |                         |  |
|------------------------------------------------------------------|----------------------------------------------------------------------------------------------------|--------------------------|-------------------------|--|
| My Banner Access<br>Password<br>is Request<br>in Functions<br>ts | Your Request has been Submitted.                                                                                                    |                          |                         |  |
|                                                                  |                                                                                                    | ECRT Effort Coordina     | ator Management Summary |  |
|                                                                  | eRaider ID:<br>Tech ID:                                                                                                    | lopi Jonathan Lopez      |                         |  |
|                                                                  | Effort Coordinator Changes for 5331A - Dept of<br>Added PEC Role to Jonathan Lopez<br>Removed PEC Role from John Goeldner<br>Added SEC Role to John Goeldner ( | f Medical Education Elp: |                         |  |
|                                                                  | 1                                                                                                    |                          |                         |  |

An automatic email verification will be sent to the person who set up the assignment and the individual that was set up.

| TEXAS TECH UNIVERSITY<br>HEALTH SCIENCES CENTER<br>EL PASO | ٤                                             |  |  |  |  |  |  |
|------------------------------------------------------------|-----------------------------------------------|--|--|--|--|--|--|
| ିକୁ Reply 🛱 Reply All 😂 Forward 🧔 IM                       |                                               |  |  |  |  |  |  |
| Wed 1/2/2019 3:35 PM                                       |                                               |  |  |  |  |  |  |
| team@ttu.edu                                               |                                               |  |  |  |  |  |  |
| ECRT Effort Coordinator Management for: Jo                 | onathan I. Lopez ( )                          |  |  |  |  |  |  |
| Cc 📕 Valencia, Valeria; 🗱 Diaz-Jaquez, Raquel;             |                                               |  |  |  |  |  |  |
| ECRT Effort Co                                             | ECRT Effort Coordinator Management Summary    |  |  |  |  |  |  |
| Rachel Diaz-Jaquez is making the following                 | department changes.                           |  |  |  |  |  |  |
| eRaider ID:                                                | lop - Jonathan I. Lopez                       |  |  |  |  |  |  |
| Tech ID:                                                   |                                               |  |  |  |  |  |  |
| Approved Departments:                                      | 5331A (5331A - Dept of Medical Education Elp) |  |  |  |  |  |  |
| Thank you for submitting your ECRT Effort Coordinate       | or changes.                                   |  |  |  |  |  |  |
| This message is sent from an unattended mailbox.           | Please do not respond to this message.        |  |  |  |  |  |  |
|                                                            |                                               |  |  |  |  |  |  |
|                                                            |                                               |  |  |  |  |  |  |
|                                                            |                                               |  |  |  |  |  |  |
| i                                                          |                                               |  |  |  |  |  |  |

### **Banner Queries:**

**<u>FTMFUND</u>** – To query a fund in Banner Admin, enter FTMFUND in the field on the Banner Menu page and press enter on your keyboard.

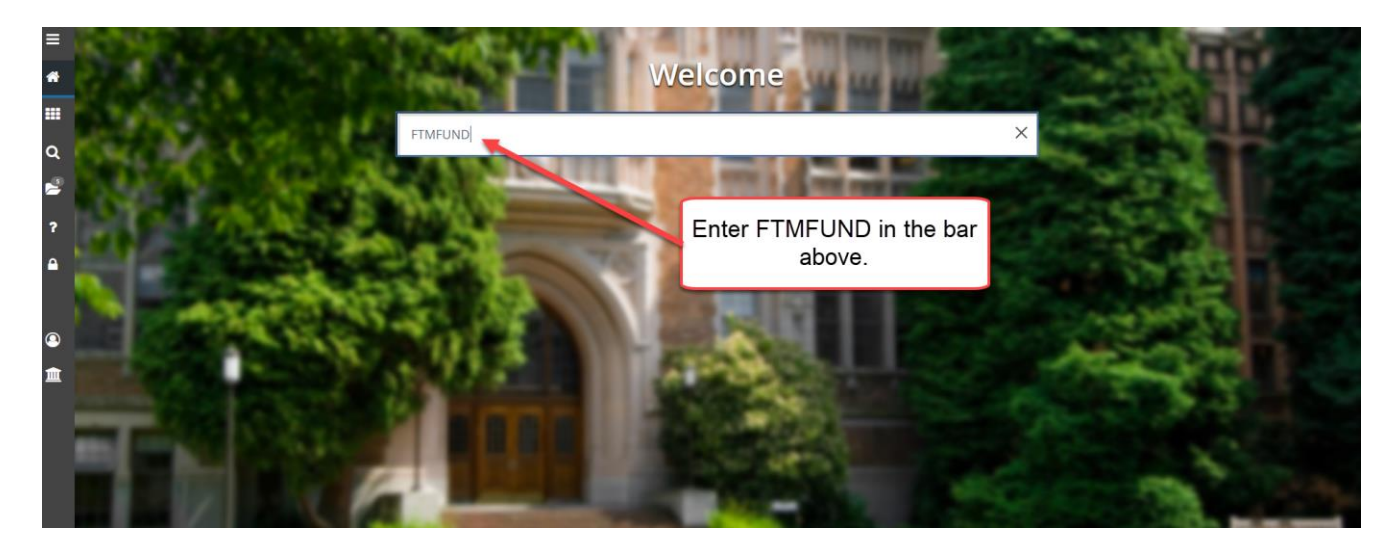

When the FTMFUND table comes up, your cursor should be in the "Chart of Accounts" field. Before you enter any information, click on the "**Filter**" icon in the menu bar or press F7 on your keyboard.

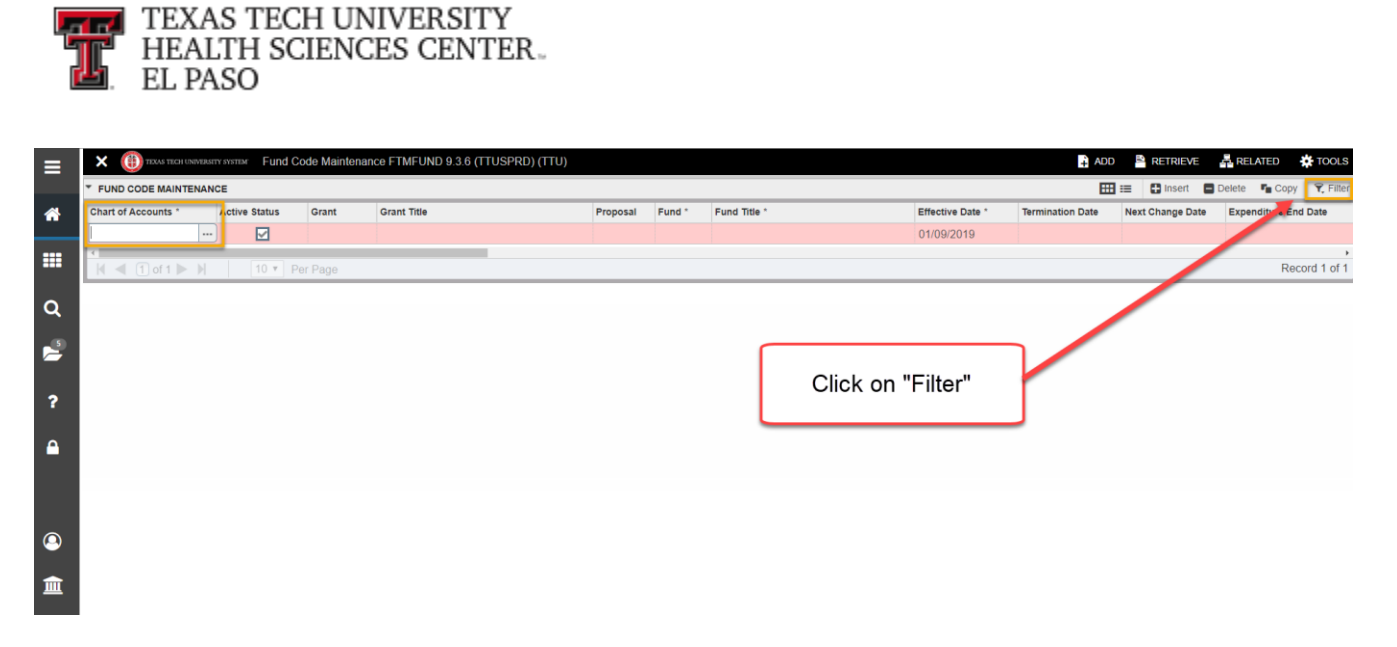

Enter the Chart of Accounts Code (E – HSC EP, H – HSC, T – TTU, S – TTUS) in the "Chart of Accounts:" field. Tab to the "Fund" field and enter the Fund code.

After entering the Chart of Accounts and the Fund code, click on the "Go" icon in the Icon menu bar or press F8 on your keyboard.

| ≡ | X 🕕 TIXAS TICHUNARASITY SYSTEM Fund Code Maintenance FTMFUND 9.3.6 (TTUSPRD) (TTU) | 🖪 ADD 🔮 RETRIEVE 🚜 RELATED 🔆 TOOLS 🚺                                    |   |
|---|------------------------------------------------------------------------------------|-------------------------------------------------------------------------|---|
|   | * FUND CODE MAINTENANCE                                                            | 🔠 📰 🖬 Insert 🖨 Delete 🌆 Copy 👻 Filter                                   |   |
| * | Basic Filter Advanced Filter                                                       | c                                                                       | • |
|   | Chart of Accounts                                                                  | Fund<br>223015 Add Another Field                                        |   |
| Q |                                                                                    | Clear All Go                                                            | j |
| 2 | Chart of Accounts                                                                  | Effective Date * Termination Date Next Change Date Expenditure Eff Date |   |
| ? | Code                                                                               | Enter Fund code                                                         |   |
| • |                                                                                    |                                                                         |   |
| 9 |                                                                                    | Click "Go"                                                              |   |
|   |                                                                                    |                                                                         |   |
|   |                                                                                    |                                                                         |   |

If there is no date in the "Termination Date:" field and the "Active Status" is checked, the fund is valid.

a at

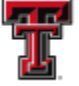

| ≡ | X 🕕 TEXAS TECH UNIVER | SITY SYSTEM Fund Code Maintenance FTMFUND 9.3.6 (TTUSPRD) (TTU) |                       |                                    | 🛉 ADD | RETRIEVE | REL      | ATED      | TOOLS     |
|---|-----------------------|-----------------------------------------------------------------|-----------------------|------------------------------------|-------|----------|----------|-----------|-----------|
|   | * FUND CODE MAINTENA  | NCE                                                             |                       |                                    | 🖽     | Insert   | 🖬 Delete | Copy      | Y. Filter |
| * | Active filters: Char  | t of Accounts: E • Fund: 223015 • Clear All                     |                       |                                    |       |          |          | Filter Ag | ain O     |
|   | Chart of Accounts *   | <b>I</b>                                                        | Financial Manager     | R00898237 Campos, Alberto          |       |          |          |           |           |
|   |                       | Active Status                                                   | Unbilled AR Account   |                                    |       |          |          |           |           |
| 0 | Grant                 | E223015 CPRIT De Casa En Gase 2 Vr 1-3                          | punt                  |                                    |       |          |          |           |           |
| ~ | Proposal              | Active Sta                                                      | atus lank             | 49 HSC EI Paso JPMC Op Disbursemen | it    |          |          |           |           |
| 6 | Fund                  | 22301                                                           | lank                  | 80 Elp JPMC Op Deposit             |       |          |          |           |           |
|   |                       |                                                                 | Code                  |                                    |       |          |          |           |           |
| 2 | Title *               | CPRIT De Casa En Casa 2 Yr 1-3                                  | Capitalization Fund   | Cap Different or No Cap            | ¥     |          |          |           |           |
| • | Effective Date        | 12/03/2018                                                      | Capitalization Equity | 41000                              |       |          |          |           |           |
| ۵ | Lincome Date          | 12,002,010                                                      | Account               | THOSE IN                           |       |          |          |           |           |
|   | Termination Date      |                                                                 |                       | 96300                              |       |          |          |           |           |
|   | Next Change Date      | "Termination D                                                  | ate" field            | (None) *                           |       |          |          |           |           |
|   |                       |                                                                 |                       |                                    |       |          |          |           |           |
|   | Expenditure End       |                                                                 | Restriction Indicator | (None) -                           |       |          |          |           |           |
|   | Date                  |                                                                 |                       |                                    |       |          |          |           |           |
| â |                       | Data Entry                                                      | Default Organization  | 53360                              |       |          |          |           |           |
|   | Fund Type *           | 2A Restricted MY                                                | Default Program       | 20                                 |       |          |          |           |           |
|   |                       | Grant Requires Effort Certification                             | Default Activity      |                                    |       |          |          |           |           |
|   | Predecessor Fund      | 223FI St Grant Fam/Comm Med Elp MY                              | Default Location      | ***                                |       |          |          |           |           |
|   |                       | Fund Requires Effort Allocation                                 |                       |                                    |       |          |          |           |           |
|   | <b>4 1</b> of 1 ► H   | 20 • Per Page                                                   |                       |                                    |       |          |          | Recor     | rd 1 of 2 |

**FOATEXT** – To determine an associated Cost Share Fund, go to FOATEXT from FTMFUND. To access FOATEXT, click on the "Document Text (FOATEXT)" link from the "Related" drop down list on the menu bar.

| FORD GODE IDAINTER                                         | ANCE                                         |                                                                                                    |                                 | Q Search                        |
|------------------------------------------------------------|----------------------------------------------|----------------------------------------------------------------------------------------------------|---------------------------------|---------------------------------|
| ctive filters: Cha                                         | rt of Accounts: E O Fund: 223015 O Clear All |                                                                                                    |                                 | Attribute Information [FTMFATA] |
| Chart of Accounts *                                        |                                              | Financial Manager                                                                                       | Campos, Albert                  | UC C/S Code Information [ERMELI |
|                                                            | Active Status                                | Unbilled AR Account                                                                                     |                                 |                                 |
| Grant                                                      | E223015 CPRIT De Casa En Casa 2 Yr 1-3       | Revenue Account                                                                                         |                                 | Document Text [FOATEXT]         |
| Proposal                                                   | _                                            | Bank                                                                                                    | 49 HS JEI Paso JPMC Op Disburse | ment                            |
| Fund                                                       | 22301                                        |                                                                                                    | Elp JPMC Op Deposit             | Grant Information [FRAGRN1]     |
| Title *                                                    | CPRIT De Casa En Casa 2 Yr 1-3               | (FOATEXT)" link                                                                                         | ent or No Cap                   | View Hierarchy [FGQFNDH]        |
| Effective Date                                             | 12/03/2018                                   |                                                                                                    |                                 |                                 |
| Termination Date                                           | =                                            | Capitalization Fund                                                                                     | 96300                           |                                 |
|                                                            |                                              | Muthela Fund                                                                                            |                                 |                                 |
| Next Change Date                                           |                                              |                                                                                                    |                                 |                                 |
| Next Change Date                                           |                                              | Balance Indicator                                                                                       |                                 |                                 |
| Next Change Date<br>Expenditure End                        | (m)                                          | Balance Indicator<br>Restriction Indicator                                                              | (None)                          |                                 |
| Next Change Date<br>Expenditure End<br>Date                |                                              | Balance Indicator<br>Restriction Indicator                                                              | (None)                          |                                 |
| Next Change Date<br>Expenditure End<br>Date                | V Data Entry                                 | Balance Indicator<br>Restriction Indicator<br>Default Organization                                      | (None) *                        |                                 |
| Next Change Date<br>Expenditure End<br>Date<br>Fund Type * | Data Enfry     ZA                            | Balance Indicator<br>Restriction Indicator<br>Default Organization<br>Default Program                   | (None) *<br>6336C               |                                 |
| Next Change Date<br>Expenditure End<br>Date<br>Fund Type * | Data Entry 2A                                | Balance Indicator<br>Restriction Indicator<br>Default Organization<br>Default Program<br>Default Refugi | (None) *<br>5336C               |                                 |

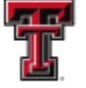

FOATEXT stores user defined information about the related Fund and Cost Share information is entered on Lines in the 330 range. In this case you can see that Fund 223015 is a Cost Share fund for 123411.

| ≡ | X 🕕 TIXAS TICH LAWYIRETY SYSTEM General Text Entry FOATEXT 9.3.6 (TTUSPRD) (TTU) | ÷ A1    | dd 🖹 Retrieve | 🛔 RELATI | D TOOLS       |
|---|----------------------------------------------------------------------------------|---------|---------------|----------|---------------|
|   | Type: FND Code: 223015 Default Increment: 10                                     |         |               |          | Start Over    |
| * | * GENERAL TEXT ENTRY                                                             |         | 🖶 Insert      | Delete 🖣 | Copy Ϋ Filter |
|   | Text                                                                             | Print * | Line          |          |               |
| = | 133007-533601-40                                                                 |         |               |          | 310           |
|   | 223064-533601-30                                                                 |         |               |          | 320           |
| Q | 123411-533601-30                                                                 |         |               |          | 330           |
|   | [ 4 < 1 of 1 ▶ ] 10 ▼ Per Page                                                   |         |               |          | Record 1 of 3 |
| 1 |                                                                                  |         |               |          |               |
|   |                                                                                  |         |               |          |               |
| ? |                                                                                  |         |               |          |               |
|   |                                                                                  |         |               |          |               |
| • |                                                                                  |         |               |          |               |
|   |                                                                                  |         |               |          |               |
|   |                                                                                  |         |               |          |               |
|   |                                                                                  |         |               |          |               |
|   |                                                                                  |         |               |          |               |
| 9 |                                                                                  |         |               |          |               |
|   |                                                                                  |         |               |          |               |
| Ⅲ |                                                                                  |         |               |          |               |
|   |                                                                                  |         |               |          |               |

If you look at FTMFUND and then FOATEXT for 123411 you will see that 223015 is an associated Cost Share.

To exit out of any Banner form or screen, click on the black "X" in the Icon menu bar.

| ≡        | X General Text Entry FOATEXT 9.3.6 (TTUSPRD) (TTU) | To exit click on | - A        | NDD 📇 RETRIEVE 📇 RELATED 🔆 TOOLS  |  |  |
|----------|----------------------------------------------------|------------------|------------|-----------------------------------|--|--|
|          | Type: FND Code: 123411 Default Increment: 10       | black "X"        | Start Over |                                   |  |  |
| *        | * GENERAL TEXT ENTRY                               | DIACK X          |            | 🗄 Insert 📑 Delete 🍢 Copy 🏹 Filter |  |  |
|          | Text                                               |                  | Print *    | Line                              |  |  |
|          | 183074-533601-20                                   |                  |            | 10                                |  |  |
|          | 103142-533601-20                                   |                  |            | 20                                |  |  |
| Q        | 243247-533601-20                                   |                  |            | 30                                |  |  |
|          | 133007-533601-40                                   |                  |            | 310                               |  |  |
| <b>1</b> | 123414-533601-30                                   |                  |            | 320                               |  |  |
| _        | 223015-533601-30                                   |                  |            | 330                               |  |  |
| •        | Image         Image           Image         Image  |                  |            | Record 6 of 6                     |  |  |
| f        |                                                    |                  |            |                                   |  |  |
| ~        |                                                    |                  |            |                                   |  |  |
| -        |                                                    |                  |            |                                   |  |  |
|          |                                                    |                  |            |                                   |  |  |
|          |                                                    |                  |            |                                   |  |  |
| 9        |                                                    |                  |            |                                   |  |  |
| 盦        |                                                    |                  |            |                                   |  |  |

FTIFATA - To determine if a Fund and associated grant are required to report salaries paid from the fund you can see if the Fund has the ERSPPROJ (HSCEP Effort Certification) Attribute Type and the SP (Effort Reporting) Attribute Value by going to FTIFATA.

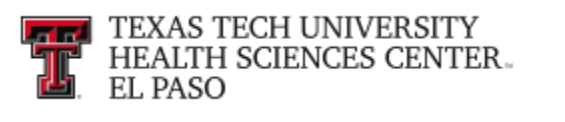

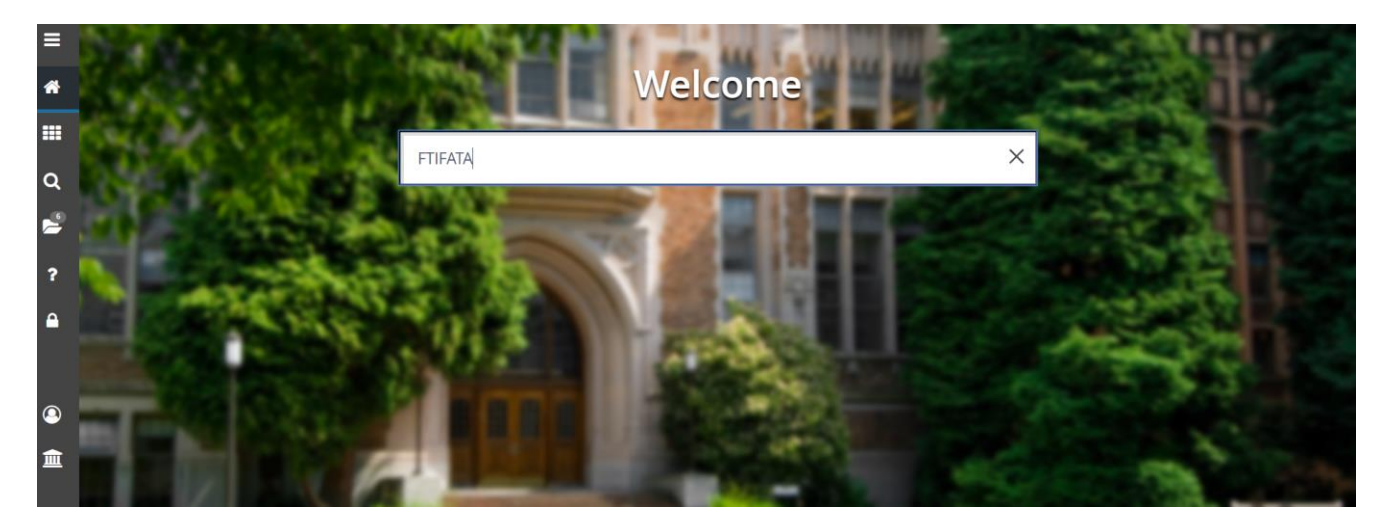

Enter FTIFATA in the field box on the Banner Admin "Welcome" page and press Enter on your keyboard. "E" should default in the Chart of Accounts field, but if it does not, enter "E" and click on "**Next Block**" from the Icon Menu bar or click "Alt + Page down".

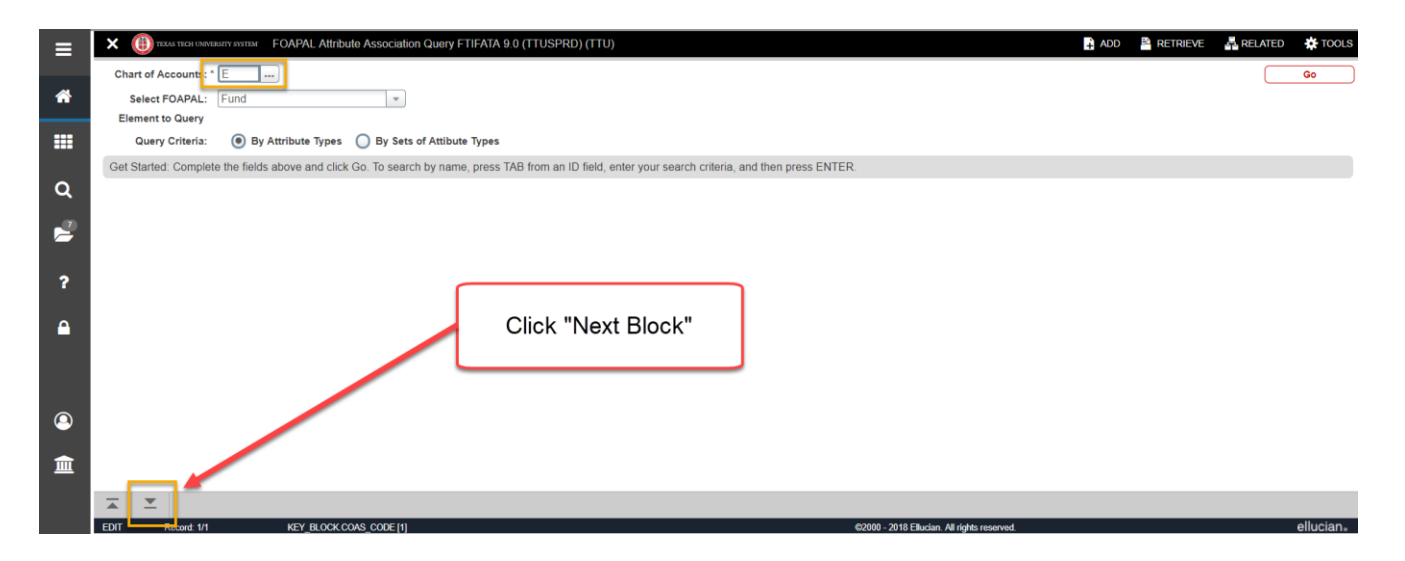

In the "Fund Code" field on the left side of the page, enter the fund that you wish to query and click on the "**Go**" icon in the Icon menu bar or press F8 on your keyboard.

| [ | TEXAS TECH UNIVERSITY<br>HEALTH SCIENCES CENTER.<br>EL PASO                                                                           |
|---|----------------------------------------------------------------------------------------------------|
| ≡ | X 🛞 THOSE THE OFFICE AND AND AND A SOCIALION QUERY FTIFATA 9.0 (TTUSPRD) (TTU)                                                        |
| * | Chart of Accounts: E Select FOAPAL Element to Query: Fund Query Criteria: 🖲 By Attribute Types 🗍 By Sets of Attibute Types Start Over |
|   | ▼ FOAPAL ATTRIBUTE ASSOCIATION QUERY Insert ■ Delete F <sub>m</sub> Copy ♥, Filter                                                    |
|   | Basic Filter Advanced Filter                                                                                                    |
| ۹ | Fund Code     Description     Attribute Type     Description     Attribute Value       [223016]                                       |
| 2 | Cier 1 60                                                                                                    |
| ? | Fund Code         Description         Attribute Type         Description         Attribute Value         Description         Set Code |
| • | Enter the fund and Click "Next Block"                                                                                                 |
| 9 |                                                                                                    |
| 盦 |                                                                                                    |
|   |                                                                                                    |
|   |                                                                                                    |
|   | EDIT Record 1/1 KEY BLOCK COAS CODE /11 62000 - 2018 Elucian Aliriotis reserved ellucian.                                             |

The screen will populate with all of the Attributes associated to the Fund. Scroll down the list until you find the ERSPPROJ Attribute Type and the SP Attribute Value. If you do not find the ERSPPROJ Attribute Type in the list for the Fund you are querying, then the Fund and associated grant do not have to report any effort for salaries paid from the Fund.

To exit out of the screen, click on the black "X" in the Icon menu bar.

| FOAPAL ATTRIBUTE ASSOC | de: 223015 • <u>Clear All</u>  | To exit, clio<br>"> | ck on black<br><"            |                 | 🕃 insert 🛛 🖨 Delete                   | Filter A |
|------------------------|--------------------------------|---------------------|------------------------------|-----------------|---------------------------------------|----------|
| Fund Code              | Description                    | Attribute Type      | Description                  | Attribute Value | Description                           | Set Co   |
| 223015                 | CPRIT De Casa En Casa 2 Yr 1-3 | ECENTITY            | HSC Entity                   | E               | TTU Health Sciences Center at El Paso |          |
| 223015                 | CPRIT De Casa En Casa 2 Yr 1-3 | ECOSTSHR            | HSC Cost Share Information   | CSSR            | Cost Share Required - State           |          |
| 223015                 | CPRIT De Casa En Casa 2 Yr 1-3 | EFUNDCAM            |                              |                 | El Paso                               |          |
| 223015                 | CPRIT De Casa En Casa 2 Yr 1-3 | EFUNDCAT            | RSPPROJ Attribute Typ        | be SP           | 300 Restricted Funds                  |          |
| 223015                 | CPRIT De Casa En Casa 2 Yr 1-3 | EFUNDCLS            | Attribute Value              |                 | 320 State Grants and Contracts        |          |
| 223015                 | CPRIT De Casa En Casa 2 Yr 1-3 | EFUNDDIV            |                              |                 | School of Medicine - Paul L Foster    |          |
| 223015                 | CPRIT De Casa En Casa 2 Yr 1-3 | EFUNDORG            | HSC and Department           | 53360           | Family Medicine Elp                   |          |
| 223015                 | CPRIT De Casa En Casa 2 Yr 1-3 | EINTFUND            | HSC Interest Allocation Fund | 241037          | Restricted Interest                   |          |
| 223015                 | CPRIT De Casa En Casa 2 Yr 1-3 | ERESACCT            | HSC Responsible Accountant   | EP9             | R11447629 Monica Duarte               |          |
| 223015                 | CPRIT De Casa En Casa 2 Yr 1-3 | ERESPURP            | HSC Restricted Funds Purpose | C5              | Cost Reimbursement                    |          |
| 223015                 | CPRIT De Casa En Casa 2 Yr 1-3 | ERSPPROJ            | HSC Effort Certification     | SP              | Effort Reporting                      |          |
| 223015                 | CPRIT De Casa En Casa 2 Yr 1-3 | ESPONSOR            | HSC Sponsored Project        | SP              | Sponsored Project                     | -        |

**FGIBAVL** - To determine if a Fund / Orgn / Prog is a valid FOP combination in Banner, enter FGIBAVL in the Main menu field box. You do not have to use the query menu icons with this form. The Chart (E) and Fiscal Year should default in this form. Enter the Fund, Organization,

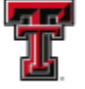

Account Code of 6001 and the Program code. The Account Code 6001 is the Faculty Salaries expense budget pool. Once the fields are completed do a "Next Block" by clicking on the "Next Block" icon in the Icon Menu bar.

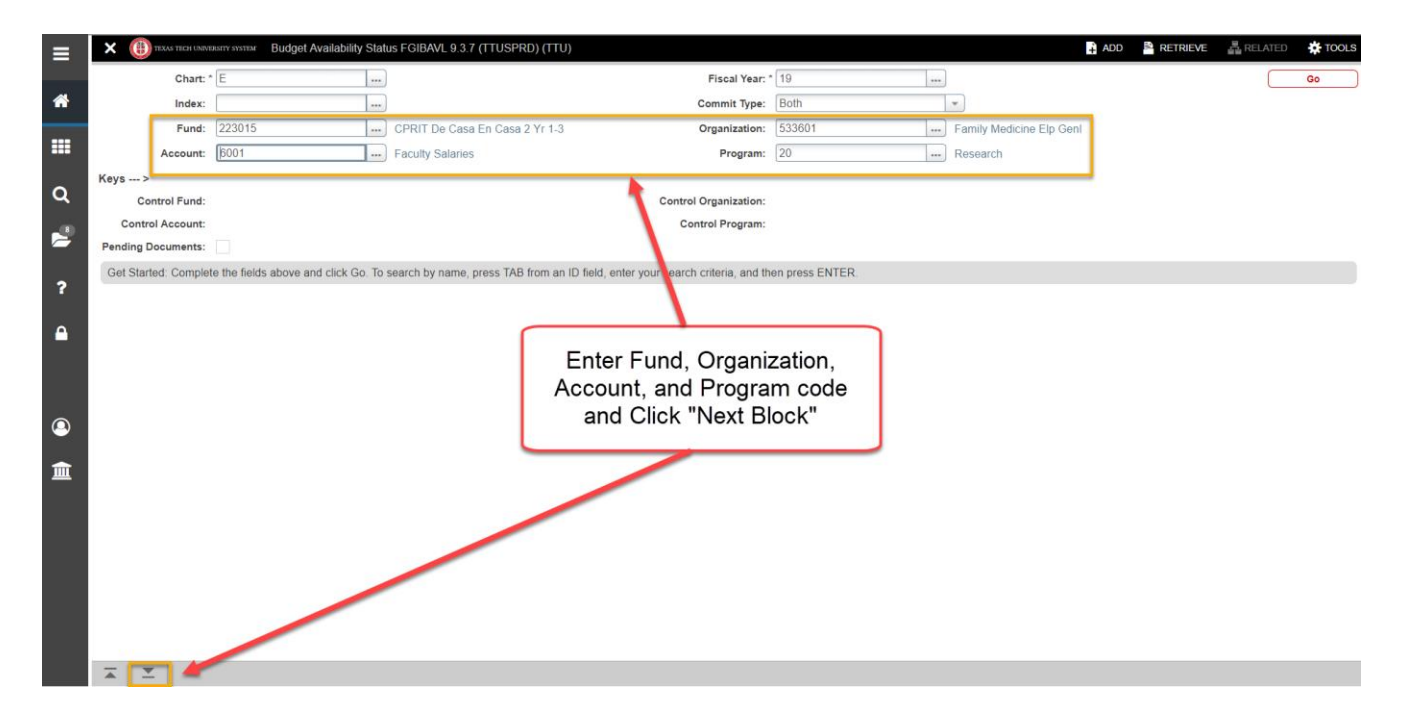

If information populates in the bottom section, the FOP is valid. If a budget has been established for salaries, you will see those in the 600... range is below in the example.

| ≣          | × ()     | TIXAS TECH UNIVERSITY SYSTEM Budget Availability | Status FGIBAVI 9.3.7 (TTUSPRD) (TTI | n                              |                       | 🗎 ADD 📑 RE                        | TRIEVE 🚔 RELATED 🔅 TOOLS        |
|------------|----------|--------------------------------------------------|-------------------------------------|--------------------------------|-----------------------|-----------------------------------|---------------------------------|
| -          | Chart: E | Fiscal Year: 19 Index: Commit Type: E            | Both Fund:                          | FOP is valid                   | ily Medicine Elp Genl |                                   | Start Over                      |
| *          | Account: | 6001 Faculty Salaries Program: 20 Re             | esearch Keys > Condorr un           | a. 220010 Control organization |                       | DI Program: 20 Pending Documents: |                                 |
| _          | * BUDGET | T AVAILABILITY STATUS                            |                                     | •                              |                       | 0                                 | Insert 🖪 Delete 🌆 Copy 🍳 Filter |
|            | Account  | Title                                            | Adjusted Budget                     | YTD Activity                   | Commitments           | Available Balance                 | Pending Documents               |
|            | 6001     | Faculty Salaries                                 |                                     |                                |                       | 0.00                              |                                 |
| Q          | 6002     | Staff Salaries                                   |                                     |                                |                       | 0.00                              |                                 |
|            | 6005     | Longevity                                        |                                     |                                |                       |                                   |                                 |
| 2          | 6006     | Unallocated Salaries                             | A diveted                           |                                |                       |                                   |                                 |
|            | 6007     | Payroll Related Costs                            | Adjusted                            | YTD                            | O                     |                                   |                                 |
|            | 6008     | Other Employee Payments                          | Budget                              | Activity                       | Commitments           | Available                         |                                 |
| ?          | 7010     | Maintenance and Operations                       | Amounts                             | ,                              |                       | Balance                           |                                 |
|            | 7015     | Professional Services                            |                                     |                                |                       |                                   |                                 |
|            | 7017     | Communications                                   |                                     |                                |                       |                                   |                                 |
|            | 7020     | In State Travel                                  |                                     |                                |                       |                                   |                                 |
|            | 7026     | Sub Contracts                                    |                                     |                                |                       |                                   |                                 |
|            | 7035     | Food and Entertainment                           |                                     |                                |                       |                                   |                                 |
| $\bigcirc$ | 7055     | Facilities and Admin                             |                                     |                                |                       | 13,752.52                         | 2                               |
|            |          | Total                                            |                                     |                                |                       | 96,015.15                         | 5                               |
| <b>m</b>   |          | 1 of 1 > > 20 • Per Page                         |                                     |                                |                       |                                   | Record 1 of 13                  |
|            |          |                                                  |                                     |                                |                       |                                   |                                 |
|            |          | <u>•</u>                                         |                                     |                                |                       |                                   | SAVE                            |
|            |          |                                                  |                                     |                                |                       |                                   |                                 |

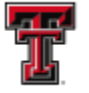

To exit out of any Banner form or screen, click on the black "X" in the Icon menu bar.

If you have additional questions, please contact <a href="mailto:FsmElp@ttuhsc.edu">FsmElp@ttuhsc.edu</a>.